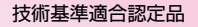

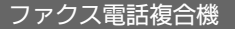

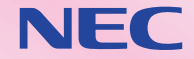

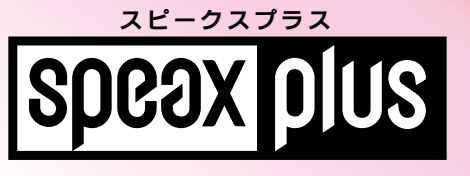

## **SP-P70H/SP-P70HW**

# パソコン活用編

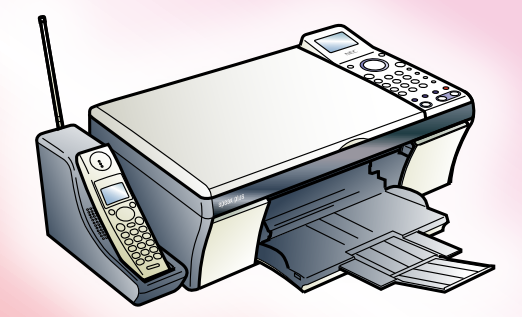

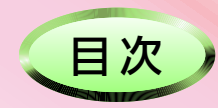

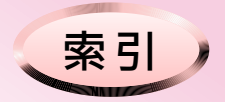

## はじめに

このマニュアルは、本機をパソコンに接続して使用する際の、ソフトウェアの使いかたなどについて、説明しています。また、下記のような場合は、『取扱説明書』を参照してください。

本機をコピー機として使う

本機にデジタルカメラを接続して写真を印刷する

本機にメモリカードを差し込んで写真を印刷する

- 本機を組み立てる
- •本機を電話回線に接続する
- •本機をファクシミリとして使う
- •本機を留守番電話として使う

※ パソコン接続用のUSBケーブルは、添付されておりません。別途ご用意ください。

#### 商標について

- Microsoft<sup>®</sup> Windows<sup>®</sup> operating system は、米国Microsoft Corporation の米国およびその他の国における登録商標ま たは商標です。
- ●Power Point<sup>®</sup> は、米国Microsoft Corporation の米国およびその他の国における登録商標または商標です。
- ●Windows<sup>®</sup> XP は、米国Microsoft Corporation の米国およびその他の国における登録商標または商標です。
- Adobe Reader は、Adobe Systems Incorporated (アドビシステムズ社)の米国およびその他の国における登録商標また は商標です。
- ●コンパクトフラッシュ(CompactFlash)は、米国SanDisk社の登録商標であり、CFA(CompactFlash<sup>™</sup> Association)にラ イセンスされています。
- ●スマートメディア(SmartMedia)は、株式会社東芝の登録商標です。
- メモリースティック (Memory Stick)、メモリースティックPRO (Memory Stick PRO)、メモリースティックDuo (Memory Stick Duo) は、ソニー株式会社の商標、または登録商標です。
- ●SDメモリーカードは、松下電器産業株式会社、サンディスク社、株式会社東芝の商標です。
- ●マルチメディアカード(MultiMediaCard)は、独Infineon Technologies AG 社の登録商標です。
- xDピクチャーカード(xD-Pictureカード)は、富士写真フィルム株式会社の登録商標です。
- ●その他、マニュアルの中で記載されている会社名や商品名は各社の商標または登録商標です。

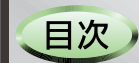

索引

このマニュアルの見かた

## このマニュアルの見かた

#### このマニュアルで使われているマークについて

ここでは、このマニュアルで使われているマークの意味や項目について説明しています。

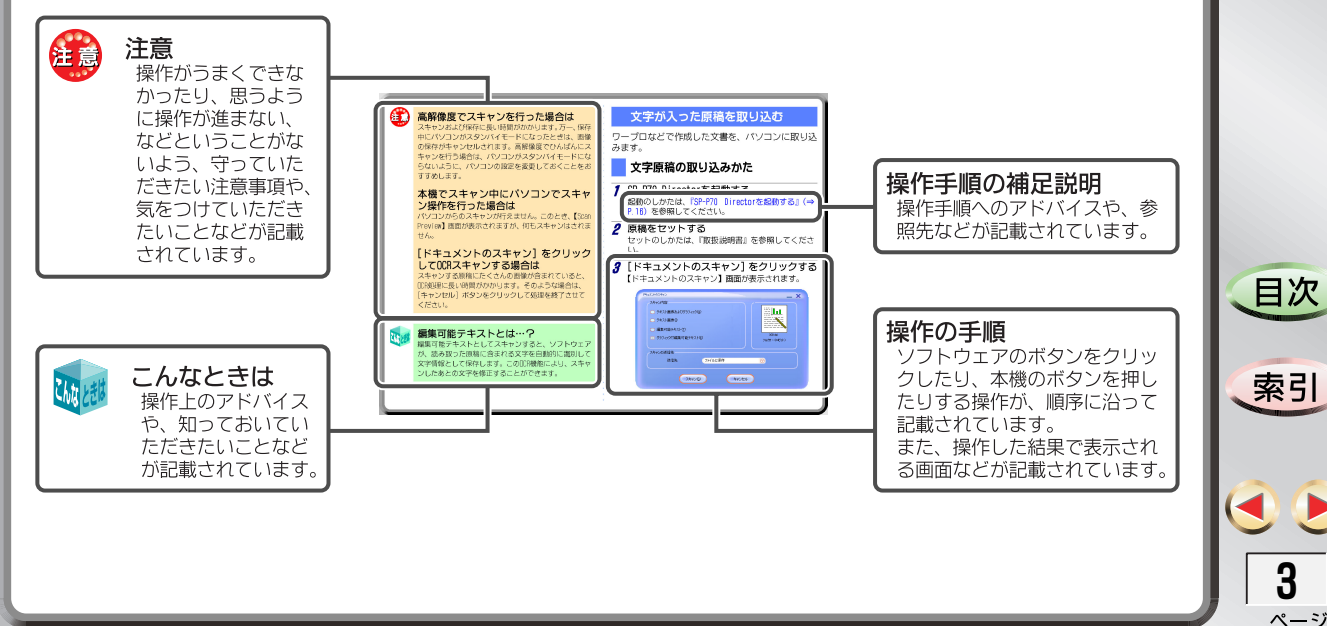

#### このマニュアルの操作について

ここでは、マニュアルのページ内に表示されているボタンなどについて説明しています。Adobe Readerの操作 については、Adobe Readerのオンラインヘルプなどを参照してください。

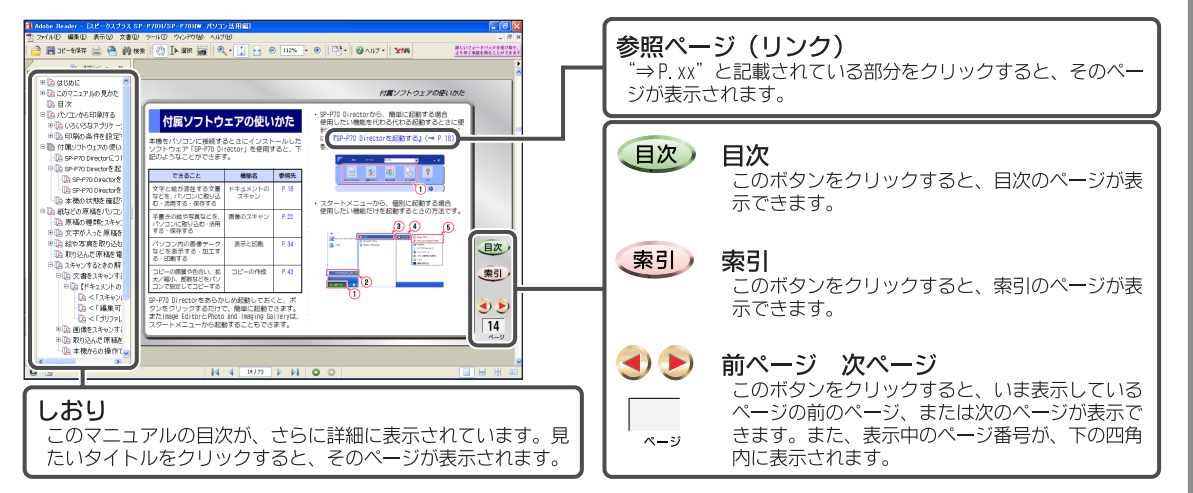

#### このマニュアルを印刷するには

下記のように操作します。詳細については、Adobe Readerのオンラインヘルプを参照してください。 ① Adobe Readerで、[ファイル] → [印刷] の順にクリックします。 ②【印刷】画面で、印刷したいページ番号や部数を指定します。 ③[OK] ボタンをクリックします。

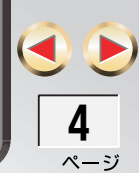

目次

索引

#### 目次

目次

索引

|                                                                                                    | ◆本機の状態を確認する 16                                                                                                    |
|----------------------------------------------------------------------------------------------------|----------------------------------------------------------------------------------------------------|
|                                                                                                    | ■ 紙などの原稿をパソコンに取り込む<br><pcスキャン></pcスキャン>                                                                                                    |
| <ul> <li>■ はじめに 2</li> <li>◆ 商標について 2</li> <li>■ このマニュアルの見かた 3</li> <li>◆ このマニュアルで使われているマークについて 3</li> <li>◆ このマニュアルの操作について 4</li> <li>◆ このマニュアルを印刷するには 4</li> </ul> | <ul> <li>◆ 原稿の種類とスキャンの使い分けについて … 17</li> <li>◆ 文字が入った原稿を取り込む</li> <li>&lt;ドキュメントのスキャン&gt; … 19</li> <li>□ 文字原稿の取り込みかた … 19</li> <li>□ 文字原稿を取り込む際の調整について 22</li> <li>◆ 絵や写真を取り込む &lt;画像のスキャン&gt; … 24</li> <li>□ 絵や写真の取り込みかた … 24</li> <li>□ 絵や写真を取り込む Command Command C</li></ul> |
| <ul> <li>■ 目次</li></ul>                                                                                                    | <ul> <li>◆ 取り込んだ原稿を電子メールに添付する … 27</li> <li>◆ スキャンするときの解像度などを設定する … 28</li> <li>□ 文書をスキャンするときの設定 28</li> <li>□ 画像をスキャンするときの設定 31</li> <li>□ 取り込んだ原稿を電子メールに添付するときの設定 … 33</li> <li>□ 本機からの操作でスキャンするときの設定 … 34</li> </ul>                                                                                                    |
| ◆ 印刷の条件を設定する                                                                                                    | <ul> <li>■ パソコンに保存してある画像を活用する</li> <li>&lt;印刷と表示&gt;</li></ul>                                                                                                    |
| <ul> <li>■ 付属ソフトウェアの使いかた</li></ul>                                                                                                    | <ul> <li>● 画像を 見えからう 生生する 37</li> <li>□ 表示のしかた</li></ul>                                                                                                    |

目次

| <ul> <li>アルバムを作る <album printing=""></album></li> <li>Album Printingでアルバムを作る</li> <li>画像を印刷する</li></ul>                                       | 39         39         40         40         41         42         43         44         44 |
|----------------------------------------------------------------------------------------------------|--------------------------------------------------------------------------------------------|
| ■ パソコンから指定してコピーする                                                                                                    | 40                                                                                         |
| <pcコピー><br/>◆ コピーのしかた &lt;コピーの作成&gt;</pcコピー>                                                                                                  | 46 :<br>46 ·                                                                               |
| ロコピーの設定                                                                                                    | 46                                                                                         |
| ■ お手入れのしかた                                                                                                    | 48                                                                                         |
| ◆インクの残量を確認する                                                                                                    | <b>48</b> (                                                                                |
| ◆ プリントカートリッジと印刷品質を調整する                                                                                                    | 49 :                                                                                       |
| ロプリントカートリッジを調整する                                                                                                    | 49 :<br>51                                                                                 |
| ◆ プリントカートリッジをクリーニングする                                                                                                    | 52 ·                                                                                       |
|                                                                                                    | <b>5</b> /                                                                                 |
| ▲ ソフトウェアの削除のしかた                                                                                                    | 54                                                                                         |
| ◆印刷やスキャンができないときは                                                                                                    | 56                                                                                         |
| <ul> <li>         日接続の確認         <ul> <li>             日 接続の確認             <li>             へ 準御側の確認             </li> </li></ul> </li> </ul> | 56                                                                                         |
|                                                                                                    | 20                                                                                         |

| ■索引                                            | 73             |
|------------------------------------------------|----------------|
| ◆装置の仕様                                         | 72             |
| ロ Readmeファイルの見かた                               | 72             |
| <ul> <li>◆ システム用件</li> </ul>                   | 72             |
| ■ 技術情報                                         | 72             |
| □ 印刷時の問題について<br>□ スキャン時の問題について<br>□ その他の問題について | 59<br>63<br>69 |
| ロパソコン側(デバイス)の確認                                | 57             |

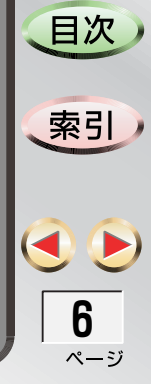

パソコンから印刷する < パプリント>

### パソコンから印刷する <PCプリント>

ホームページやパソコンで作成した文書などを本機 で印刷するときは、各種アプリケーションで"印刷機 能"を選び、プリンタとして「SP-P70」を指定します。 例えば、Microsoft Wordの場合には、[ファイル] → [印刷]の順にクリックすると、下記のような画面が 表示されます。

「プリンタ名」欄の [▼] をクリックすると、パソコ ンに接続されたプリンタが一覧表示され、その中に 「SP-P70」が表示されます。

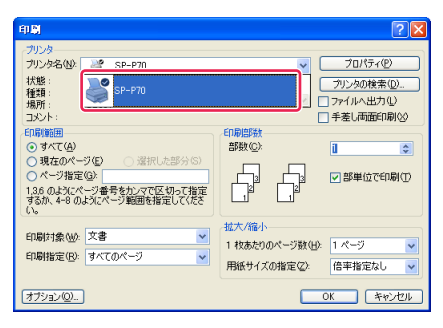

#### いろいろなアプリケーションから印刷する

ここでは、例としてInternet Explorerでホームペー ジを印刷するときの操作のしかたと、Microsoft Wordで印刷するときの操作のしかたを説明します。

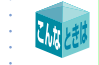

印刷を中断するときは 本機の [ストップ] ボタンを押します。

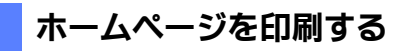

閲覧中のホームページを印刷します。

1 Internet Explorerを起動し、印刷したい ホームページを開く

操作のしかたは、Internet Explorerのオンラインへ ルプなどを参照してください。

- **2** [ファイル] → [印刷] の順にクリックする 【印刷】画面が表示されます。
- *3*「プリンタの選択」欄で、「SP-P70」をクリックする

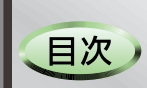

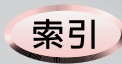

パソコンから印刷する < パプリント>

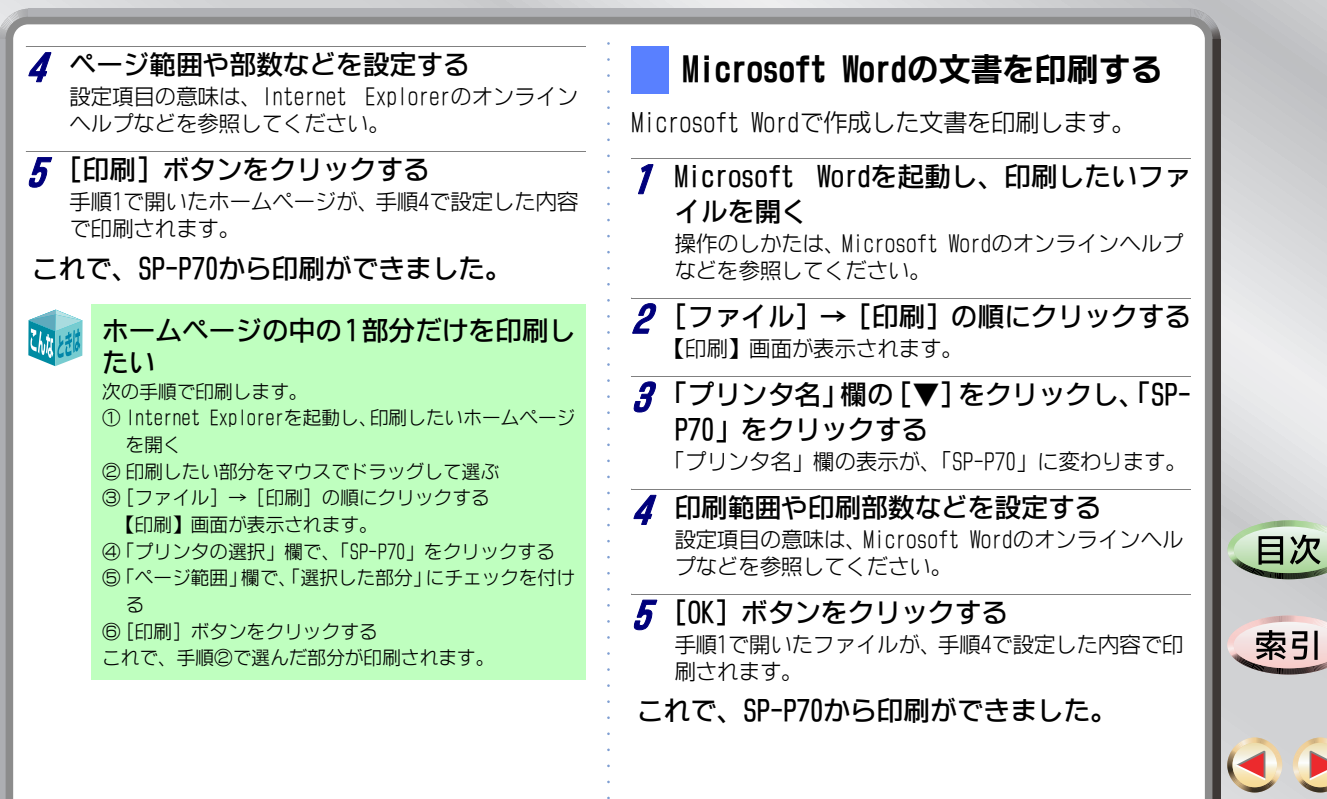

パソコンから印刷する < パプリント>

#### 印刷の条件を設定する

よく印刷する文書に合わせて、用紙サイズやカラー などの条件を、あらかじめ設定しておくことができ ます。

#### いつも印刷するときの条件を設定する

PS-P70 Directorの設定メニューから「プリンタ設 定」を変更した場合は、その設定が記憶されます。 例えば、ホームページを印刷するときの用紙と色を、 次のように設定しておくことができます。

- 用紙: A4サイズの普通紙を使用
- ・ 色 : カラー(インクを節約するために、印刷の品 質を下げる)

ここでの設定は、Photo and Imaging Galleryなど、 SP-P70 Directorソフトウェアからの印刷のほか、各 種アプリケーションからの印刷にも共通です。

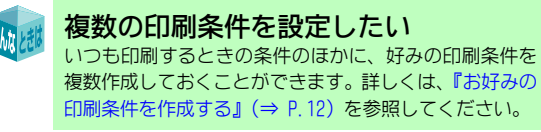

SP-P70 Directorを起動する 起動のしかたは、『SP-P70 Directorを起動する』(⇒ P.16)を参照してください。 2 [設定] → [印刷設定] → [プリンタ設定] の 順にクリックする

【SP-P70 印刷設定】画面が表示されます。

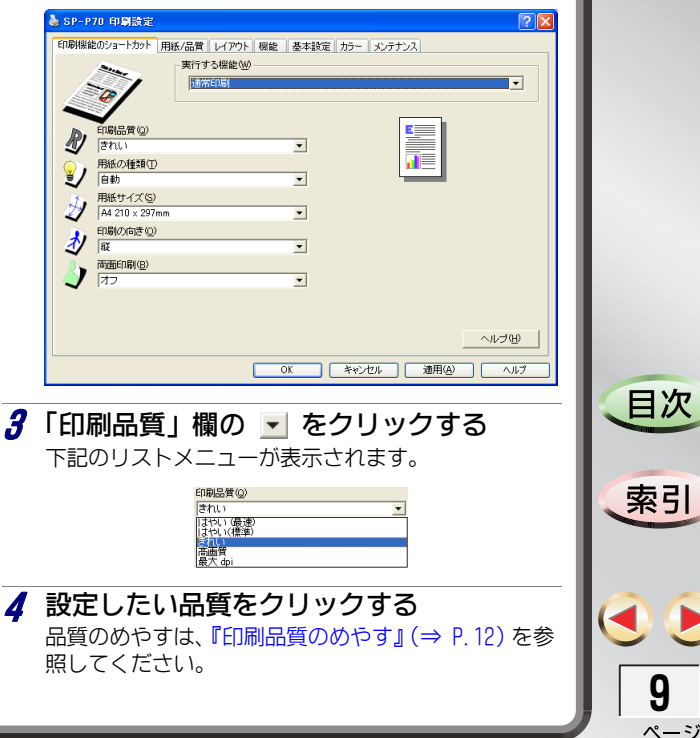

パソコンから印刷する < アプリント>

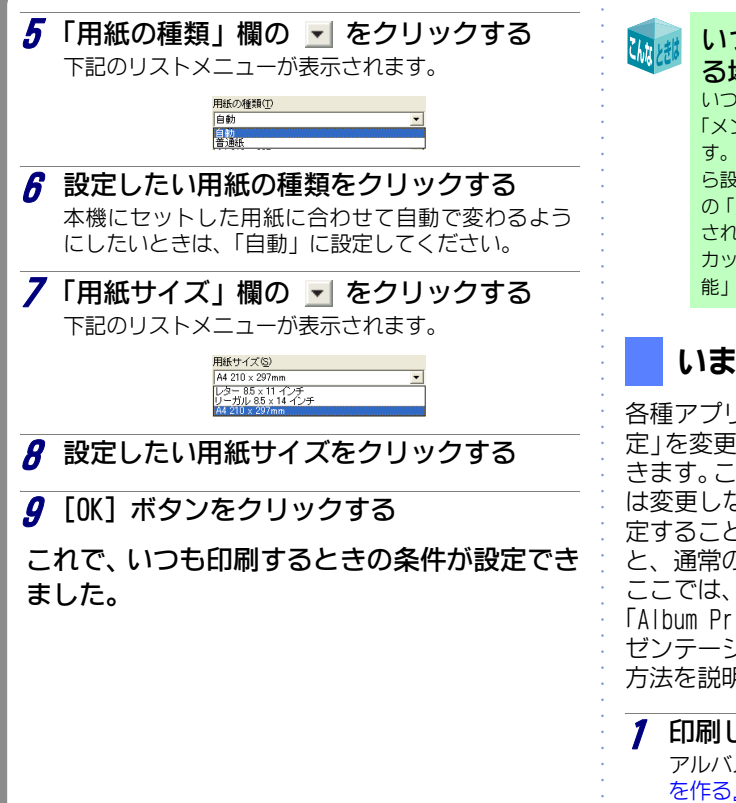

#### いつも印刷するときの条件が設定でき る場所

いつも印刷するときの条件は、【SP-P70 印刷設定】画面の 「メンテナンス」タブ以外のタブで設定することができま す。ただし、「印刷機能のショートカット」以外のタブか ら設定した場合には、「印刷機能のショートカット」タブ の「実行する機能」欄に「ユーザ定義の印刷設定」と表示 され、設定内容が表示されません。「印刷機能のショート カット」タブで設定したいときは、いったん「実行する機 能」欄で、任意の項目を選択してください。

#### いま印刷するときの条件を設定する

各種アプリケーションのメニューから「プリンタ設 定」を変更すると、いま印刷するときの条件が設定で きます。これにより、いつも印刷するときの条件設定 は変更しないで、いま印刷するためだけの条件を設 定することができます。この設定は、印刷が終了する と、通常の設定に戻ります。

目次

索引

ページ

ここでは、例としてSP-P70 Directorソフトウェア 「Album Printing」の「アルバムの印刷」で、「プレ ゼンテーション印刷」を使って印刷条件を設定する 方法を説明します。

印刷したいアルバムを開く アルバムの開きかたは、『Album Printingでアルバム を作る』(⇒ P.39)を参照してください。

#### パソコンから印刷する < アプリント>

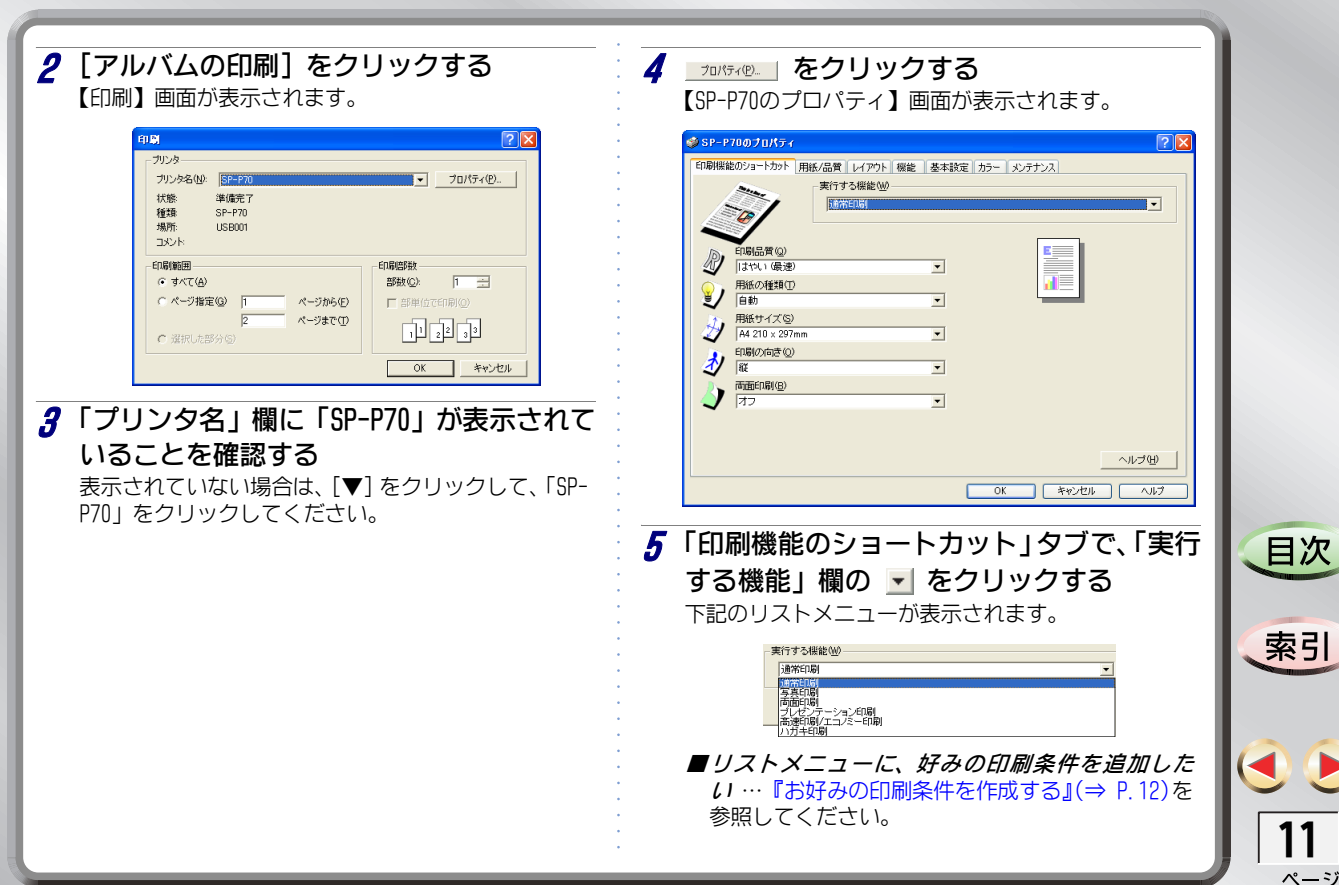

パソコンから印刷する < アプリント>

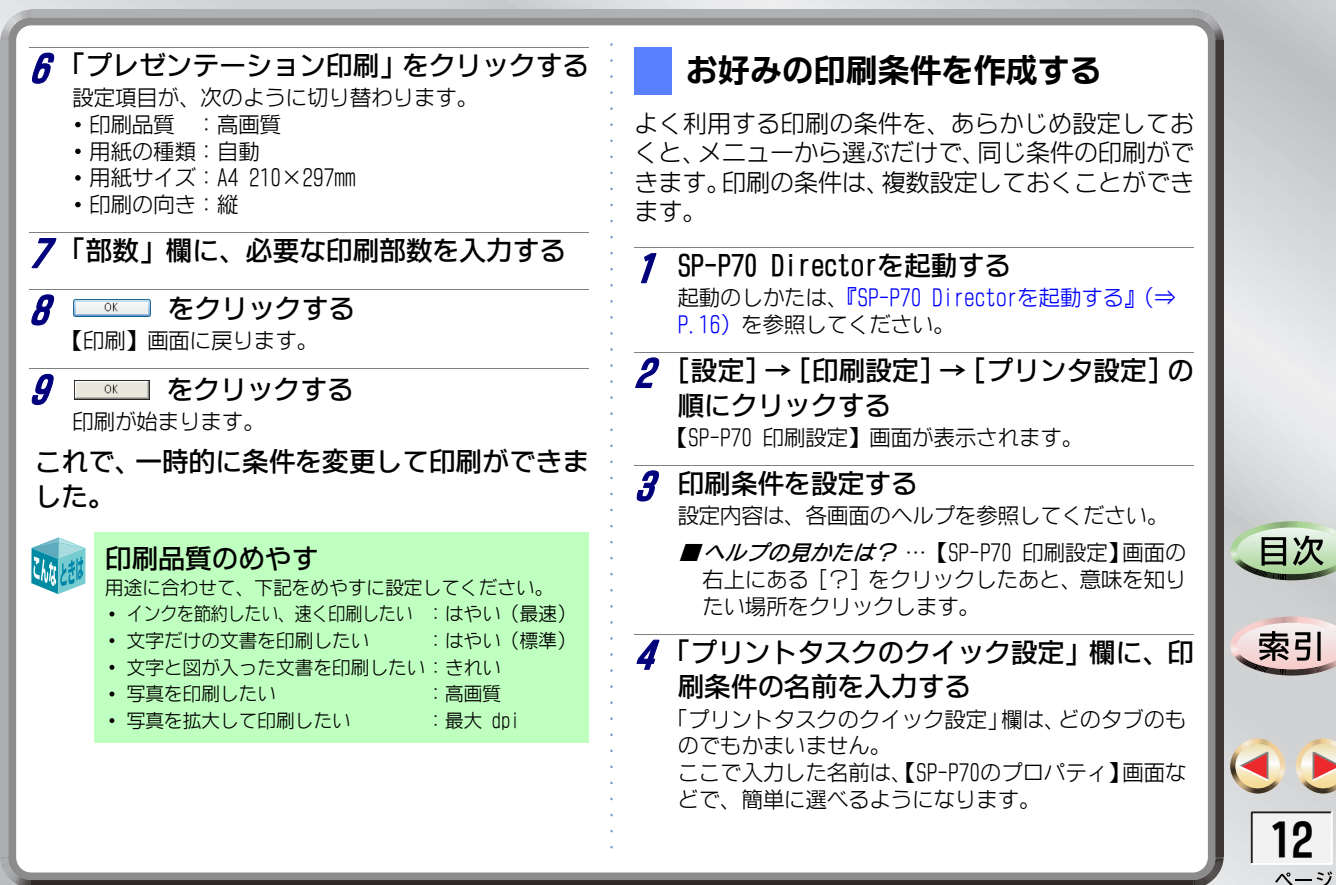

パソコンから印刷する <化プリント>

| <ul> <li>5 [保存] ボタンをクリックする         「プリントタスクのクイック設定」欄の [▼] をクリッ         クすると、入力した名前がリストメニューに表示され         ています。         ら         [OK] ボタンをクリックする         これで、印刷条件が作成できました。         </li> </ul>                                                                                                    | <ul> <li>ハガキ、L判の用紙にフチなしで印刷するには</li> <li>【SP-P70 印刷設定】画面で、下記のように設定します。</li> <li>①「用紙/品質」タブをクリックする</li> <li>②「用紙サイズ」欄の [▼] をクリックする</li> <li>③「フチ無しはがき 100×148mm」または「フチ無し写真L判 89×127mm」をクリックする</li> <li>④「フチ無し印刷」にチェックが付いていることを確認す</li> </ul> |
|----------------------------------------------------------------------------------------------------|----------------------------------------------------------------------------------------------------|
| <ul> <li> <b>作成した印刷条件を簡単に選ぶには</b><br/>各アプリケーションで印刷をする際、下記のように操作<br/>します。          </li> <li>             ① プリンタとして「SP-P70」を選ぶ         </li> <li>             [プロパティ] ボタンをクリックする         </li>             ③ 任意のタブで、「プリントタスクのクイック設定」欄の             [▼] をクリックする             作成しておいた印刷条件の名前がリスト表示されま<br/>す。  </ul> <li>              4の目したい印刷条件の名前をクリックする          </li> <li>             [0K] ボタンをクリックする               印刷の画面に戻ります。               これで、印刷条件を選ぶことができました。      </li> | る<br>⑤「フチ無し自動調整」をクリックしてチェックを付ける<br>⑥ [0K] ボタンをクリックする<br>(注)フチなし印刷をする場合は、必ず「フチ無し自動調<br>整」にチェックを付けてください。                                                                                                    |

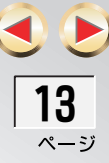

目次

索引

#### 付属ソフトウェアの使いかた

## 付属ソフトウェアの使いかた

本機をパソコンに接続するときにインストールした ソフトウェア「SP-P70 Director」を使用すると、下 記のようなことができます。

| できること                                        | 機能名             | 参照先   |
|----------------------------------------------|-----------------|-------|
| 文字と絵が混在する文書<br>などを、パソコンに取り込<br>む・活用する・保存する   | ドキュメントの<br>スキャン | P. 19 |
| 手描きの絵や写真などを、<br>パソコンに取り込む・活用<br>する・保存する      | 画像のスキャン         | P. 24 |
| パソコン内の画像データ<br>などを表示する・加工す<br>る・印刷する         | 表示と印刷           | P. 36 |
| コピーの画質や色合い、拡<br>大/縮小、部数などをパソ<br>コンで設定してコピーする | コピーの作成          | P. 46 |

SP-P70 Directorをあらかじめ起動しておくと、ボ タンをクリックするだけで、簡単に起動できます。 またImage EditorとPhoto and Imaging Galleryは、 スタートメニューから起動することもできます。 • SP-P70 Directorから、簡単に起動する場合 使用したい機能を代わる代わる起動するときに便 利な方法です。SP-P70 Directorの起動のしかた は、『SP-P70 Directorを起動する』( $\Rightarrow$  P.16)を 参照してください。

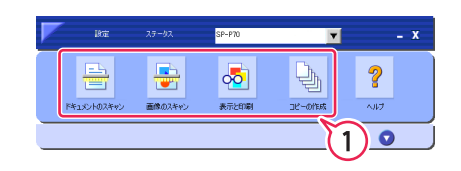

 スタートメニューから、個別に起動する場合 使用したい機能だけを起動するときの方法です。

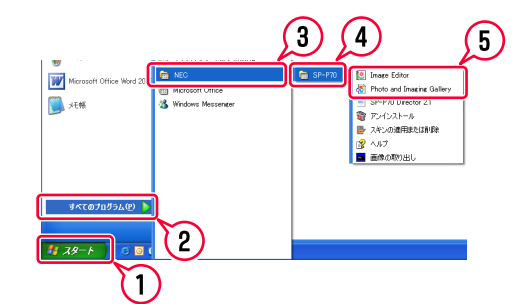

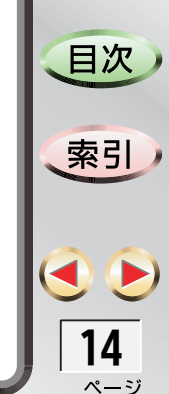

#### 付属ソフトウェアの使いかた

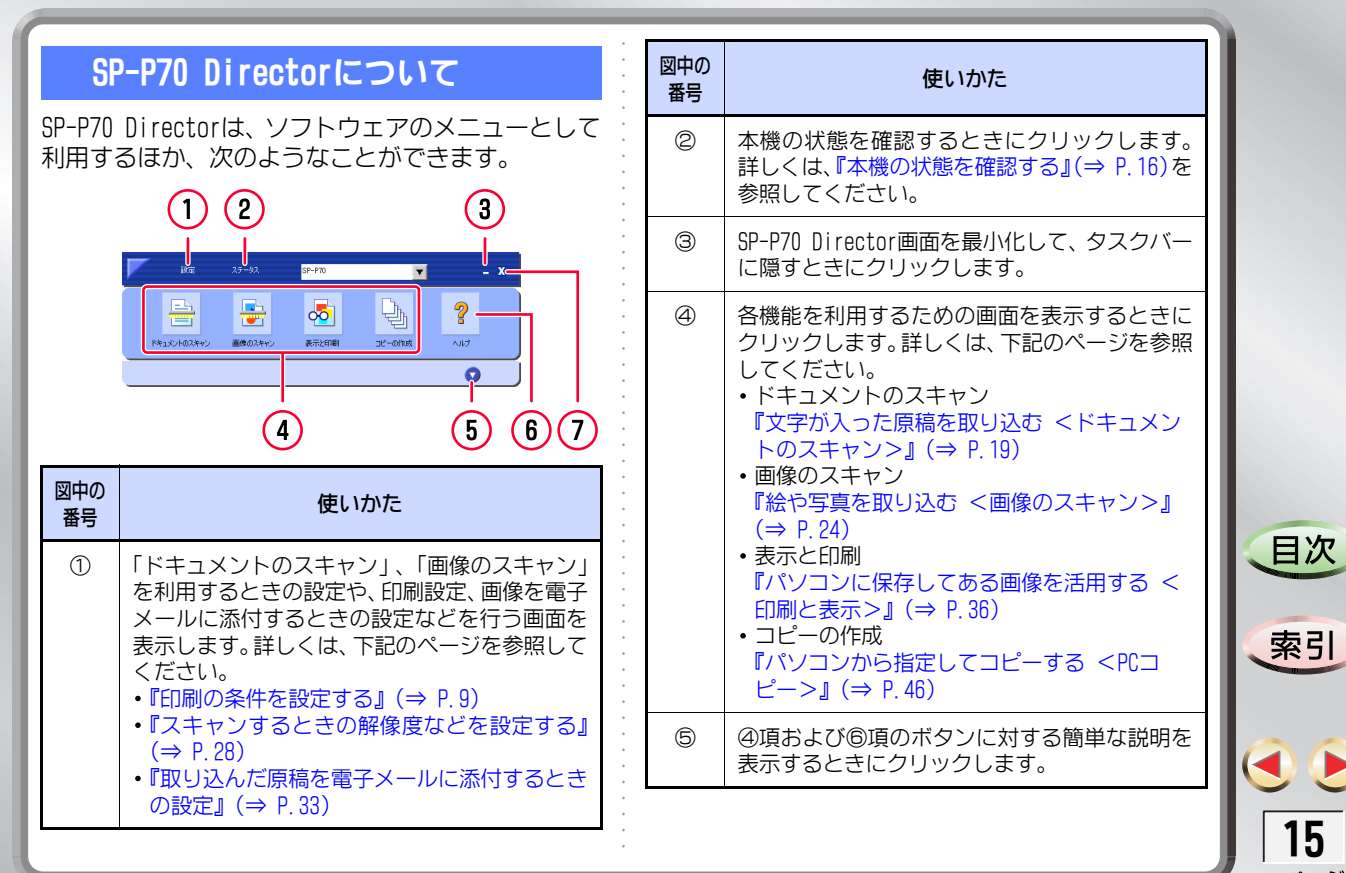

付属ソフトウェアの使いかた

| 図中の<br>番号                 | 使いかた                                                                                                    | これで、SP-P70 Directorが起動できました。                                                       |           |
|---------------------------|----------------------------------------------------------------------------------------------------|------------------------------------------------------------------------------------|-----------|
| 6                         | SP-P70 Directorと、④項の各機能についての、オ<br>ンラインヘルプを表示するときにクリックします。                                                                                                    | SP-P70 Directorを終了する                                                               |           |
| Ø                         | SP-P70 Directorを終了するときにクリックします。                                                                                                    | ┃ SP-P70 Director画面右上の 🔀 をクリッ<br>クする                                               |           |
| SP                        | -P70 Directorを起動する・終了する                                                                                                    | これで、SP-P70 Directorが終了できました。                                                       |           |
| 起動の                       | しかたには、下記の2通りの方法があります。                                                                                                    | 本機の状態を確認する                                                                         |           |
| SF                        | P-P70 Directorを起動する                                                                                                    | パソコン側から、本機の電源が入っているかどうか<br>などを確認できます。                                              |           |
| 1<br>デニ                   | スクトップにある                                                                                                    | <b>1</b> SP-P70 Directorを起動する<br>起動のしかたは、『SP-P70 Directorを起動する』(⇒<br>左記)を参照してください。 | 目次        |
| ・<br>う<br>また<br>→ [<br>しま | ことの「「「「「「」」)(すべてのプログラム」→[NEC]<br>SP-P70]→[SP-P70 Director 2.1]の順にクリック<br>ます。                                                                                                    | <b>2 「ステータス」をクリックする</b><br>【SP-P70 - ステータス】画面が表示されます。                              | 索引        |
|                           | N2         27-52         37-970         - X           Image: State State S | したのの状態が確認できました。                                                                    | ٩.        |
|                           |                                                                                                    | :                                                                                  | <b>16</b> |

| 紙などの原稿をパソコンに取り込む                                                                                                    | 原稿の種類とスキャンの使い分けについて                                                                                                    |                                                                                                    |
|----------------------------------------------------------------------------------------------------|----------------------------------------------------------------------------------------------------|----------------------------------------------------------------------------------------------------|
| CPCスキャン><br>フープロなどで作成した文書や、手描きの絵、写真な<br>どを、パソコンに取り込むことができます。取り込み<br>は、大きく分けて、下記の2つのステップで行います。<br>・プレビュー:取り込み状態を確認して、色合いや<br>サイズなどを調整します。<br>・スキャン:調整した結果を反映して、正式に取<br>り込みます。                                                                                                    | SP-P70 Directorには、「ドキュメントのスキャン」と<br>「画像のスキャン」の2種類のスキャン方法がありま<br>す。原稿の種類に合わせて使い分けてください。<br>・ドキュメントのスキャン<br>文字が入った原稿をスキャンするときに使いま<br>す。下記の4通りのスキャン方法があります。<br>《テキスト画像およびグラフィック》<br>文字と画像が混在する原稿をスキャンします。<br>《テキスト画像》                                                         |                                                                                                    |
| <ul> <li>スキャンしてはいけないもの</li> <li>個人で使用する目的であっても、法律でコピーが禁止されているものがあります。</li> <li>貨幣、紙幣、公債証書、政府発行の有価証券、郵便切<br/>手、印紙など</li> <li>外国で発行されたものも含め、法律でコピーが禁止されています。絶対にコピーしないでください。</li> <li>書籍、音楽、絵画、版画、地図、図面、映画、写真などの著作物</li> <li>個人的に、または家庭内などの限られた範囲内で使用<br/>するなど、著作権法で認められている場合を除き、基本的にコピーが禁止されています。</li> <li>パスポートや免許証、民間発行の有価証券(株券、手<br/>形、小切手など)、定期券、回数券、通行券、身分証<br/>明書、食券など<br/>政府の指導により、注意が呼びかけられています。</li> </ul> | <ul> <li>         、又字のみの原稿をスキャンします。         《編集可能テキスト》         文字のみの原稿を、あとで加工や修正ができるようにス         キャンします。         《グラフィック付編集可能テキスト》         文字と画像が混在する原稿を、文字は文字として、画像         は画像としてスキャンします。         ・画像のスキャン         写真や絵だけの原稿をスキャンするときに使いま         す。         </li> </ul> | <ul> <li>●次</li> <li>索引</li> <li>●</li> <li>●</li> &lt;</ul> |

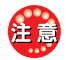

#### 高解像度でスキャンを行った場合は

スキャンおよび保存に長い時間がかかります。万一、保存 中にパソコンがスタンバイモードに入ってしまうと、画 像の保存がキャンセルされます。高解像度でひんぱんに スキャンを行う場合は、パソコンがスタンバイモードに ならないように、パソコンの設定を変更しておくことを お勧めします。

#### 本機の [スキャン] ボタンでスキャン中 に、パソコンでスキャン操作を行った場 合は

パソコンからのスキャンが行えません。このとき、【Scan Preview】画面が表示されますが、何もスキャンはされません。

#### [ドキュメントのスキャン]で、編集可能 テキストとしてスキャンする場合は

スキャンする原稿にたくさんの画像が含まれていると、 テキストの認識に長い時間がかかります。そのような場 合は、[キャンセル]ボタンをクリックして、スキャン を終了させてください。その後、原稿内の画像の部分に 白い紙を貼り付けるなど、画像を隠してからスキャンし 直してみてください。画像も必要なときは、テキスト画 像およびグラフィックとしてスキャンしてください。

#### 編集可能テキストのスキャンをすると きは

解像度を必ず300dpi以上に設定してください(デフォルトで300dpiが設定されています)。解像度を300dpi未満 に設定すると、正常に処理することができません。ま た、再スキャンを促す英語のメッセージが表示されたと きは [OK] ボタンをクリックし、解像度の設定を300dpi 以上に変更してから再度スキャンをやり直してください。

解像度の変更は、『【ドキュメントのスキャン設定】画面 の説明』(⇒ P.30)を参照してください。

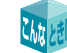

#### 編集可能テキストとは…?

編集可能テキストとしてスキャンすると、ソフトウェア が、読み取った原稿に含まれる文字を自動的に識別して 文字情報として保存します。このOCR機能により、スキャ ンしたあとの文字を修正することができます。

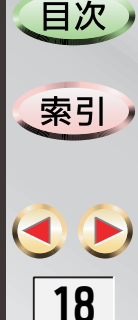

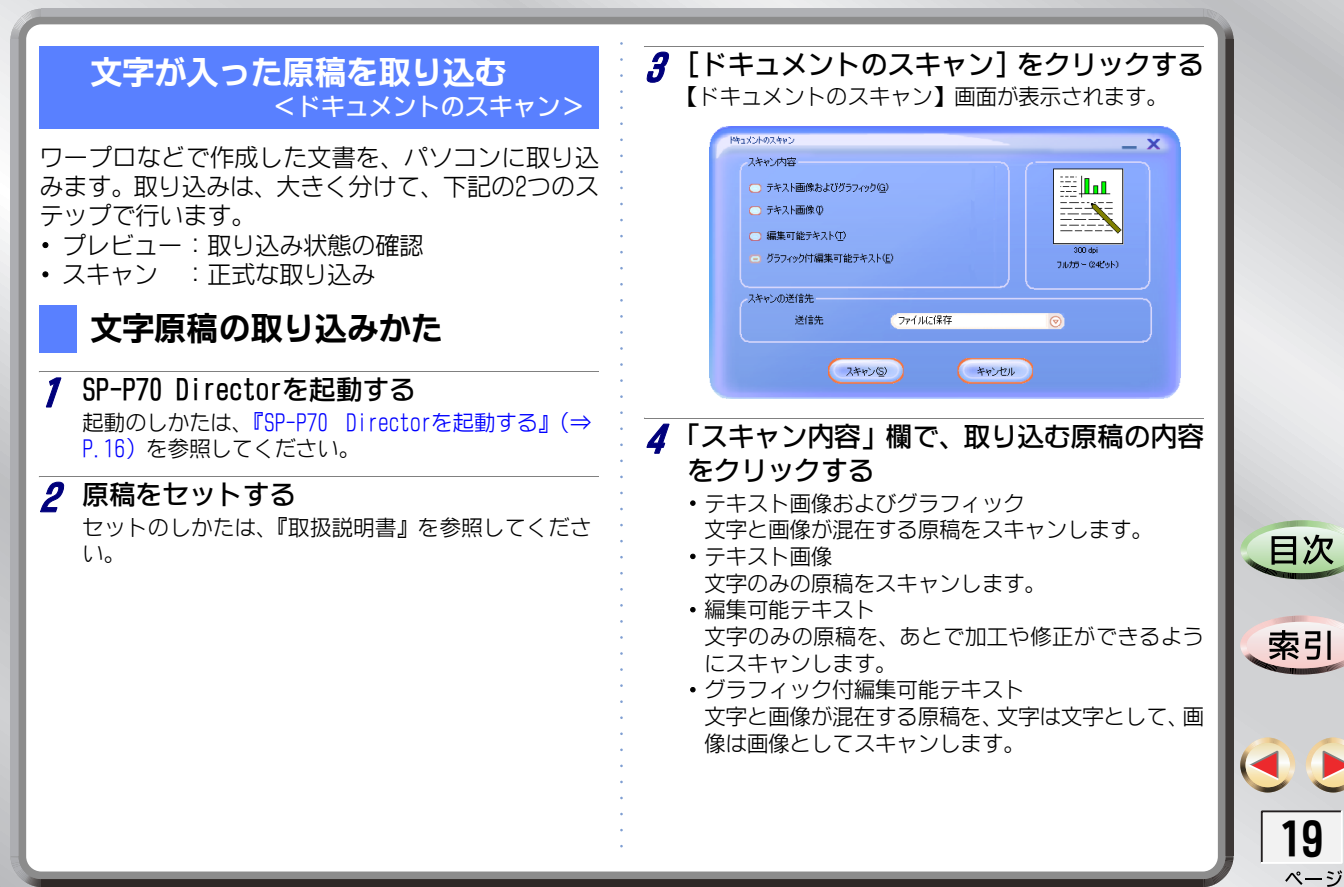

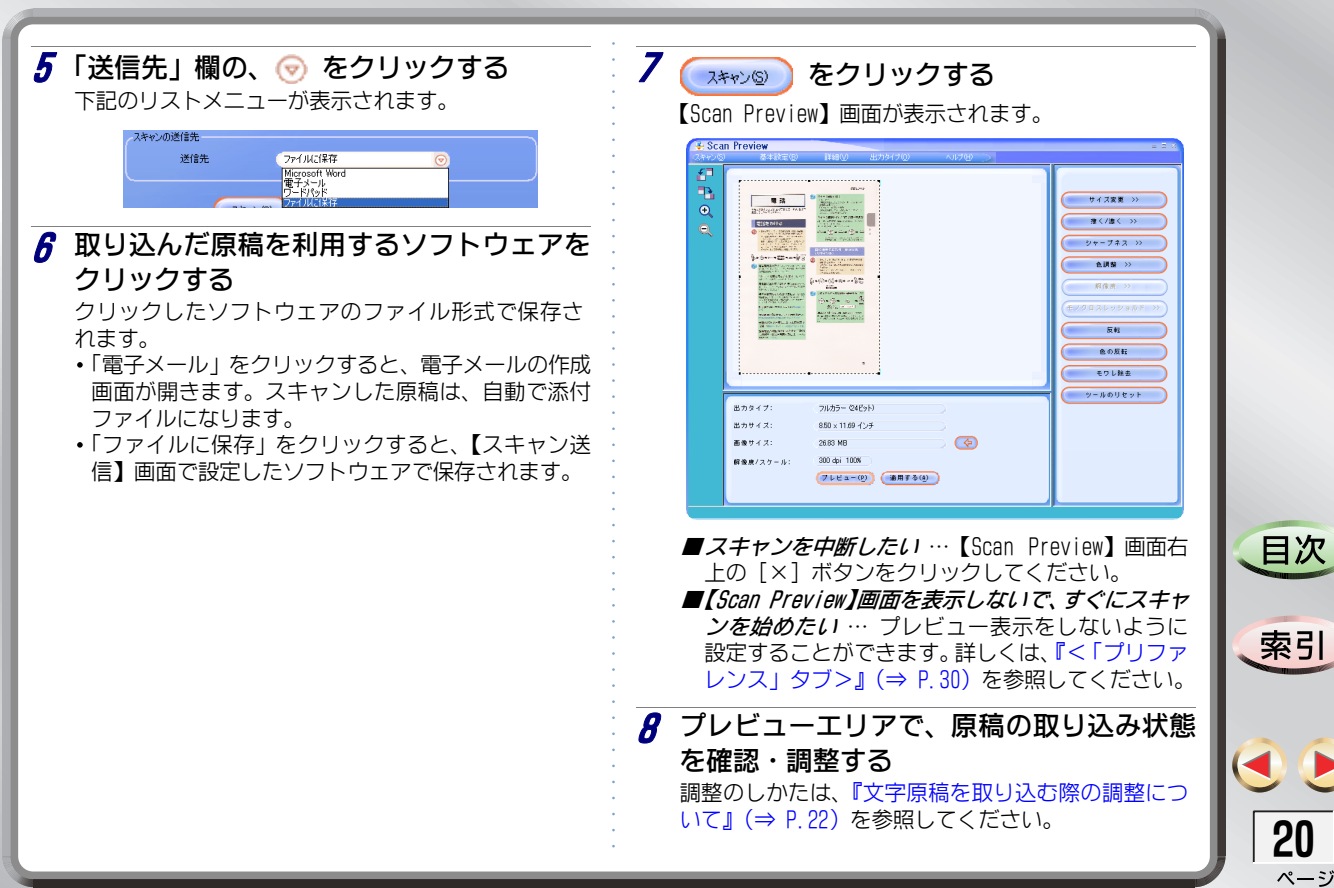

| <b>9</b> (通用する(0)) をクリックする                                                                                          | 11 ファイル名を入力する                                                                                                    |     |
|----------------------------------------------------------------------------------------------------|----------------------------------------------------------------------------------------------------|-----|
| 手順8で確認・調整した内容で、原稿がスキャンされま                                                                                           | スキャンした原稿のタイトルなどを入力します。                                                                                            |     |
| す。<br>1 枚分のスキャンが終わると、次の画面が表示されま<br>す。<br>Scan Preview                                                               | ■編集可能テキストとしてスキャンしたときは …<br>ファイル名には半角の英数字のみを使用してください。日本語のファイル名は使用できません。日本語のファイル名は使用できません。日本語のファイル名を使用すると、OCR機能が正しく |     |
| 現在のドキュメントに別のページをスキャンしますか?別のページをスキャンする場合は、次のページをスキャナペッド上にセットして(は<br>(、)をジリックします。別のページをスキャンしない場合には、仏いえ】をジリックします。      | 動作しません。                                                                                                    |     |
| <u>ana</u> (1156)                                                                                                   | 12 [保存] ボタンをクリックする                                                                                                |     |
| ■この画面が表示されないようにしたい ··· スキャンする原稿が、いつも1ページだけのときは、この確認画面が表示されないようにすることができます。<br>詳しくは、『<「プリファレンス」タブ>』(⇒ P.30)を参照してください。 | <br>これで、文字原稿がスキャンできました。                                                                                           |     |
| 11 スキャンする原稿が、これで終わりのとき                                                                                              |                                                                                                    |     |
| は、「いいえ」ボタンをクリックする                                                                                                   |                                                                                                    |     |
| 【名前を付けて保存】画面が表示されます。                                                                                                |                                                                                                    | 日次  |
|                                                                                                    |                                                                                                    |     |
|                                                                                                    |                                                                                                    | 索引  |
| ファイルの建築(1)         リッチデキス1形式 (v.nt)         キャンセル                                                                   |                                                                                                    |     |
| ■次のページかあるときは … 次の原稿をセットし<br>て 「はい」ボタンをクリックします。                                                                      |                                                                                                    |     |
| まれ、【Scan Preview】画面が表示されます。                                                                                         |                                                                                                    |     |
|                                                                                                    |                                                                                                    | 21  |
|                                                                                                    |                                                                                                    | ページ |

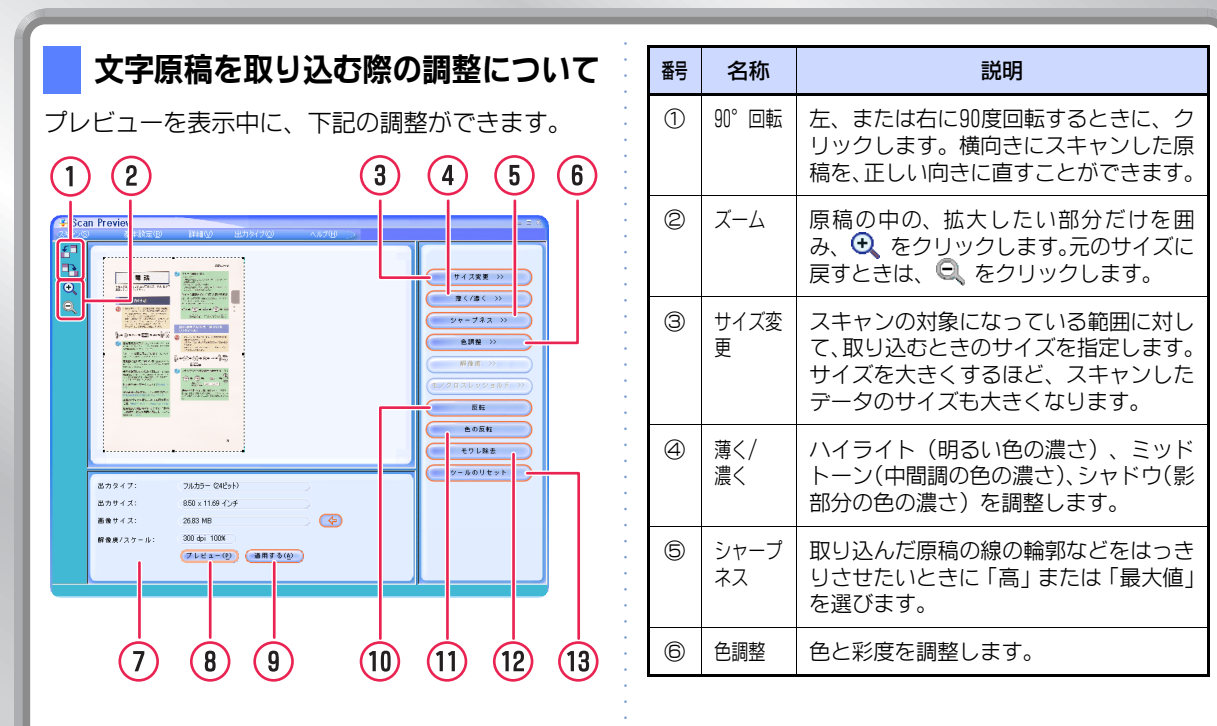

€
22

ページ

索引

目次

| 番号 | 名称        | 説明                                                                                                    | : | 番号        | 名称                                         | 説明                                                                                                    |
|----|-----------|----------------------------------------------------------------------------------------------------|---|-----------|--------------------------------------------|----------------------------------------------------------------------------------------------------|
| Ø  | 「スキャン設定の  | 原稿をスキャンしたときの設定値が表示<br>されます。<br>* 実際の画像サイブは保存時のサイブ                                                                                          | • | (3)       | ツールの<br>リセット                               | 調整の内容を、すべて元に戻します。                                                                                          |
|    | שו נסני   | * 笑味の回家 5 4 人は保存的の 5 4 人<br>とは異なります。ここに表示される画<br>像サイズは、使用されるメモリ量のめ<br>やすです。画像サイズがパソコンに搭<br>載されているメモリやハードディス<br>クの空き容量を超えると、保存できな<br>くなります。 |   | 1.13 LEIX | 調整し<br>調整が終<br>できます<br>① [スキ<br>順につ<br>【プロ | た内容を保存しておきたい<br>わったあと、下記の手順で保存しておくことが<br>。<br>ャン] → [スキャンプロファイル] → [保存] の<br>フリックする<br>ファイルの保存】 画面が表示されます。 |
| 8  | プレ<br>ビュー | スキャンの設定を変更した場合、変更し<br>た設定でスキャンし直すときにクリック<br>します。                                                                                           | • |           | ②<br>「名前<br>意の名<br>③<br>[保存                | を付けてスキャンプロファイルを保存」欄に、任<br>間前を入力する<br>] ボタンをクリックする                                                          |
| 9  | 適用する      | 「スキャン設定の内容」欄に表示されてい<br>る設定値で原稿をスキャンして、パソコ<br>ンに保存するときにクリックします。                                                                             | • |           | 保存した<br>(保存した<br>① [スキ                     | 、てある調整内容を読み込みたい<br>内容は、下記の手順で呼び出せます。<br>ャン]→[スキャンプロファイル]→[読み込み]                                            |
| 10 | 反転        | スキャンした原稿を、鏡に映したように<br>裏返します。                                                                                                    | • |           | し順に<br>【プロ<br>②「スキ                         | ファイルの読み込み】画面が表示されます。<br>ヤンプロファイルの選択」欄の[▼]をクリック                                                             |
| 1  | 色の反転      | スキャンした原稿の白黒を反転します。<br>カラー原稿の場合には、ネガとポジが反<br>転します。                                                                                          | • |           | して、<br>③ [読み]                              | 読み込みたいフロファイル名をクリックする<br>込み] ボタンをクリックする                                                                     |
| 12 | モワレ除<br>去 | 薄い色が付いた部分などをスキャンした<br>場合、原稿にはない模様のようなもの(モ<br>ワレ)が出たときに、自動調整してモワレ<br>が出ないようにスキャンし直します。                                                      | • |           |                                            |                                                                                                    |

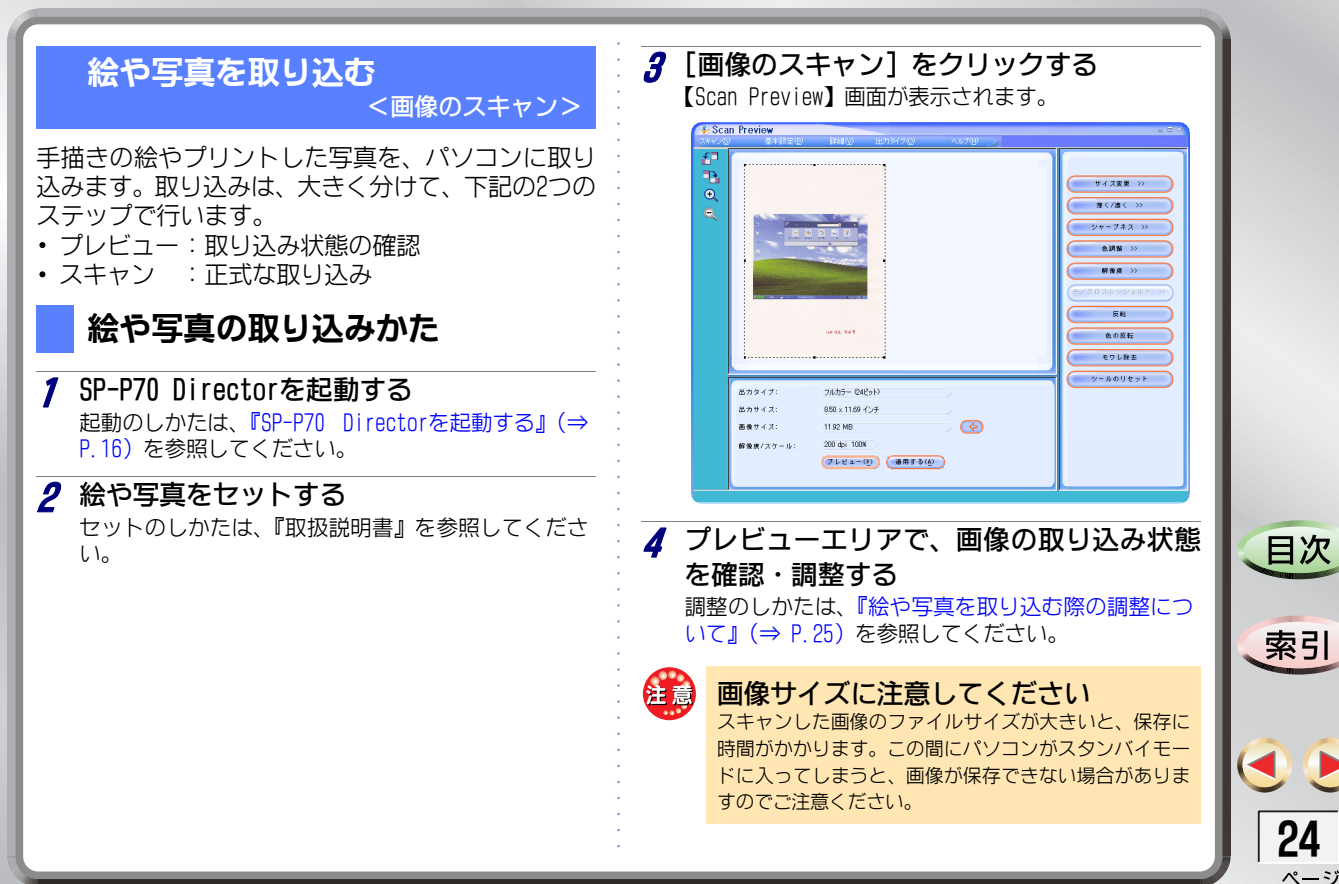

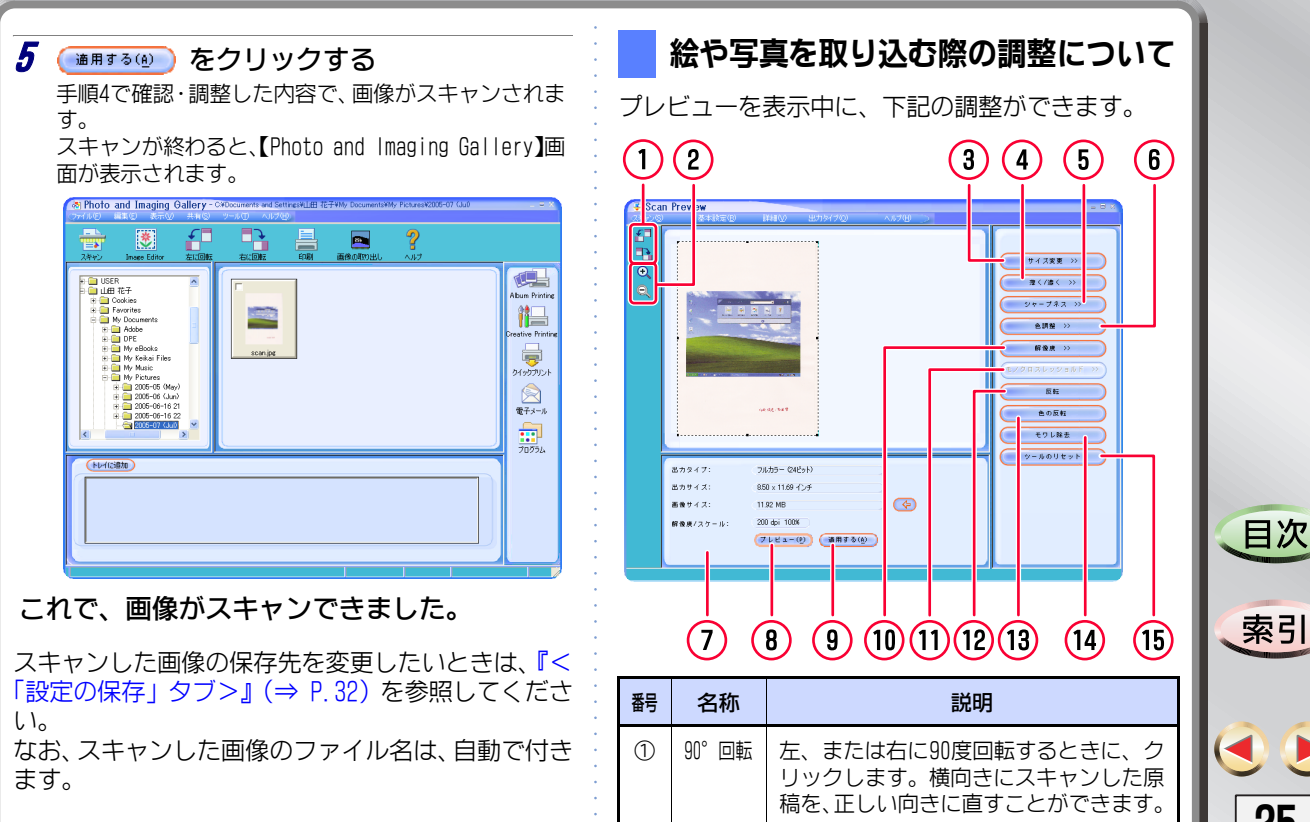

| **25** 

| 番号 | 名称                   | 説明                                                                                 | •           | 番号  | 名称          | 説明                                                                                     |
|----|----------------------|------------------------------------------------------------------------------------|-------------|-----|-------------|----------------------------------------------------------------------------------------|
| 2  | ズーム                  | 原稿の中の、拡大したい部分だけを囲み、                                                                | • • • • •   | 8   | プレ<br>ビュー   | スキャンの設定を変更した場合、変更し<br>た設定でスキャンし直すときにクリック<br>します。                                       |
| 3  | サイズ変<br>更            | スキャンの対象になっている範囲に対し<br>て、取り込むときのサイズを指定します。<br>サイズを大きくするほど、スキャンした<br>データのサイブもナキイがいます | • • • • •   | 9   | 適用する        | 「スキャン設定の内容」欄に表示されてい<br>る設定値で画像をスキャンして、パソコ<br>ンに保存するときにクリックします。                         |
| 4  | 薄く/<br>濃く            | ハイライト(明るい色の濃さ)、ミッド<br>トーン(中間調の色の濃さ)、シャドウ(影<br>部分の色の濃さ)を調整します。                      | • • • • • • | 0   | 解像度         | 画像を取り込むときの細かさを調整しま<br>す。細かくするほど、スキャンしたデータ<br>のサイズが大きくなります。解像度のめ<br>やすは、『スキャンしたデータの別途と解 |
| 5  | シャープ<br>ネス           | 取り込んだ原稿の線の輪郭などをはっき<br>りさせたいときに「高」または「最大値」<br>を選びます。                                | • • • •     | 11) | モノクロ        | 像度ののやす』(⇒ P.32)を参照してく<br>ださい。<br>「出力タイプ] メニューで「モノクロ(1)                                 |
| 6  | 色調整                  | 色と彩度を調整します。                                                                        | • • •       | Ŭ   | スレッ<br>ショルド | ビット)]を選んだ場合に設定できます。<br>白黒の原稿を読み取る場合、全体を白っ                                              |
| Ø  | 「スキャ<br>ン設定の<br>内容」欄 | ■像をスキャンしたときの設定値が表示<br>されます。<br>* 実際の画像サイズは保存時のサイズ                                  | • • • •     |     |             | ぽくスキャンする場合は少ない数値を設<br>定し、黒っぽくスキャンする場合は大き<br>い数値を設定します。                                 |
|    |                      | とは異なります。ここに表示される画<br>像サイズは、使用されるメモリ量のめ                                             | • • •       | 12  | 反転          | スキャンした原稿を、鏡に映したように<br>裏返します。                                                           |
|    |                      | するとす。画家リイスのハシコノに培<br>載されているメモリやハードディス<br>クの空き容量を超えると、保存できな<br>くなります。               | •           | 13  | 色の反転        | スキャンした原稿の白黒を反転します。<br>カラー原稿の場合には、ネガとポジが反<br>転します。                                      |

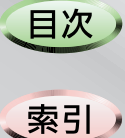

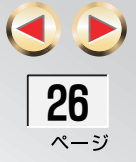

| 番号  | 名称                           | 説明                                                                                    | 取り込んだ原稿を電子メールに添付する                                                                   |   |
|-----|------------------------------|---------------------------------------------------------------------------------------|--------------------------------------------------------------------------------------|---|
| (4) | モワレ除<br>去                    | 薄い色が付いた部分などをスキャンした<br>場合、原稿にはない模様のようなもの(モ<br>ワレ)が出たときに、自動調整してモワレ<br>が出ないようにスキャンし直します。 | 原稿や写真の取り込みと、メールソフトの起動と、電<br>子メールへの添付を、一度に操作することができま<br>す。                            |   |
| (5  | ツールの<br>リセット                 | 調整の内容を、すべて元に戻します。                                                                     | <b>1 SP-P70 Directorを起動する</b><br>起動のしかたは、『SP-P70 Directorを起動する』(⇒<br>P.16)を参照してください。 |   |
|     | 調整し<br>調整が終<br>できます<br>① [スキ | ・た内容を保存しておきたい なわったあと、下記の手順で保存しておくことが ・。 ・ ・ ・ ・ ・ ・ ・ ・ ・ ・ ・ ・ ・ ・ ・ ・ ・ ・           | 2 電子メールに添付したい原稿をセットする<br>セットのしかたは、『取扱説明書』を参照してください。                                  |   |
|     | 順にか<br>【プロ<br>②「名前           | フリックする<br>ファイルの保存】 画面が表示されます。<br>を付けてスキャンプロファイルを保存」 欄に、 任                             | <b>3</b> [ドキュメントのスキャン] をクリックする<br>【ドキュメントのスキャン】画面が表示されます。                            |   |
|     | 意の名<br>③ [保存                 | 名前を入力する<br>] ボタンをクリックする                                                               | 4 「スキャン内容」欄で、取り込む原稿の内容<br>をクリックする                                                    |   |
|     | 保存した<br>保存した                 | ノてある調整内容を読み込みたい<br>内容は、下記の手順で呼び出せます。<br>ャン1→「スキャンプロファイル1→「詰み込み1                       | 詳しくは、『文字が入った原稿を取り込む <ドキュメ<br>ントのスキャン>』(⇒ P.19)を参照してください。                             | 、 |
|     | の順にても                        | こクリックする<br>ファイルの読み込み】画面が表示されます。                                                       | 5 「送信先」欄の、                                                                           |   |
|     | (2) スキ<br>して、<br>③ [読み       | ャラフロファイルの選択」 欄の [▼] をクリック<br>読み込みたいプロファイル名をクリックする<br>込み] ポタンをクリックする                   |                                                                                      |   |
|     |                              |                                                                                       | Loudin Frevrew】画面が衣示されます。                                                            | 2 |

7 原稿の取り込み状態を確認・調整する

調整のしかたは、『文字原稿を取り込む際の調整につ いて』(⇒ P.22)を参照してください。

8 (MARINA COLORIDA COLORIDA)

手順7で確認・調整した内容で、原稿がスキャンされます。

1枚分のスキャンが終わると、次の画面が表示されます。

| Scan Preview                                                                                                   |
|----------------------------------------------------------------------------------------------------|
| 現在のドキュメントに別のページをスキャンしますか?別のページをスキャンする場合は、次のページをスキャナベッド上にセットして [<br>い】をクリックします。別のページをスキャンしない場合には、「いいえ」をクリックします。 |
| <u> </u>                                                                                                    |

- ■この画面が表示されないようにしたい … スキャンする原稿が、いつも1ページだけのときは、この確認画面が表示されないようにすることができます。 詳しくは、『<「プリファレンス」タブ>』(⇒ P.30)を参照してください。
- ダ スキャンする原稿が、これで終わりのときは、[いいえ]ボタンをクリックする
   【メッセージの作成】画面が表示されます。

■次のページがあるときは … 次の原稿をセットして、[はい]ボタンをクリックします。原稿が取り込まれ、【Scan Preview】画面が表示されます。

10 電子メールの宛先や本文を入力して、送信 する

操作のしかたは、お使いの電子メールソフトのオンラ インヘルプなどを参照してください。

これで、取り込んだ原稿を電子メールに添付し て送信できました。

#### スキャンするときの解像度などを設定する

よく利用するスキャンの解像度や、スキャンした画 像のファイル形式、保存先などを、あらかじめ指定し ておくことができます。

#### 文書をスキャンするときの設定

[ドキュメントのスキャン]で原稿をスキャンしたとき、最初のプレビューに適用される解像度や色調などを、あらかじめ設定しておきます。

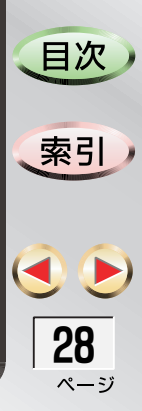

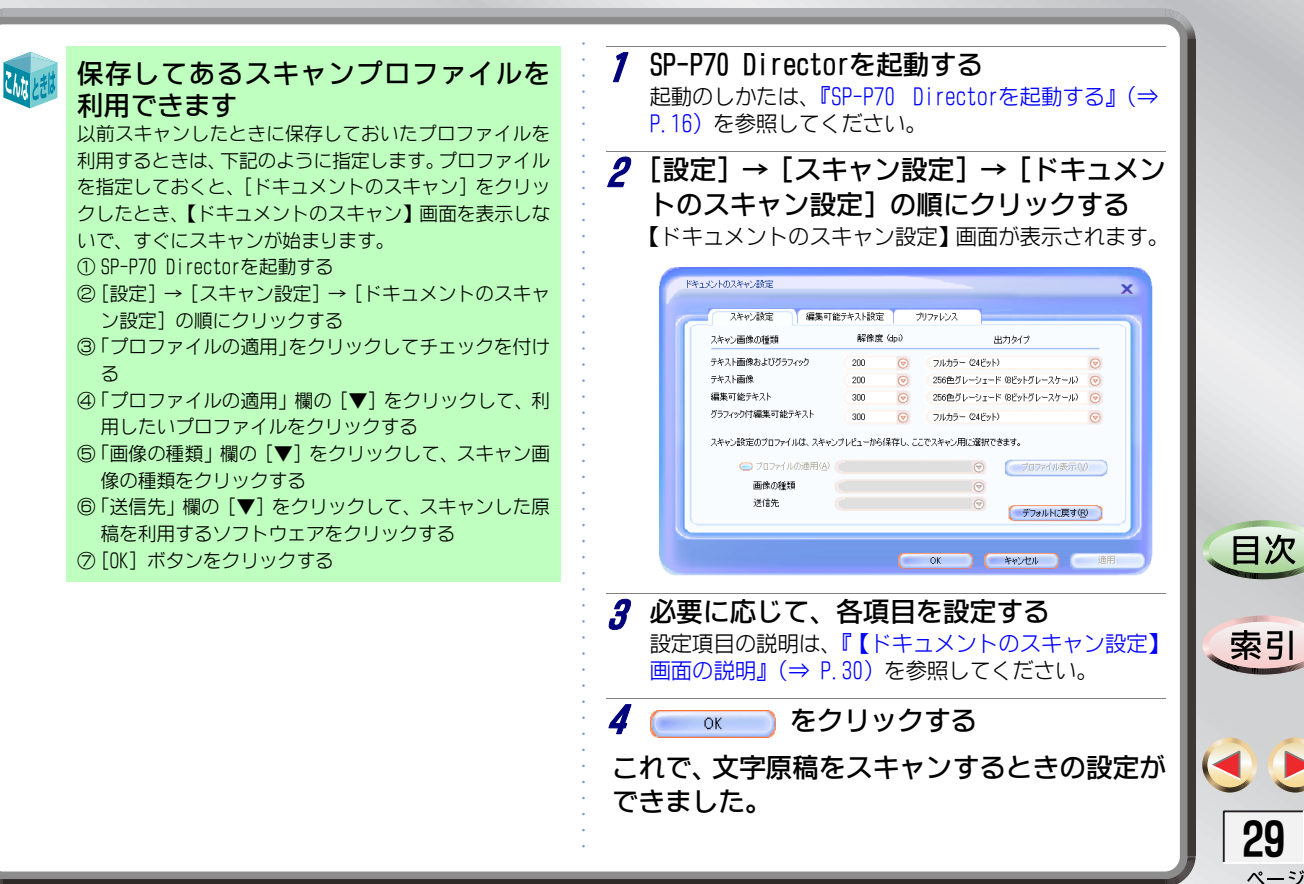

| 【ドキュメントのスキャン設定】画面の説明                                                                                                    | * プロファイルが保存されていない場合は、選択するこ                                                                                        |                                                                                                    |
|----------------------------------------------------------------------------------------------------|----------------------------------------------------------------------------------------------------|----------------------------------------------------------------------------------------------------|
| 【ドキュメントのスキャン設定】画面では、下記の内<br>容を設定します。                                                                                                    | <ul> <li>● 画像の種類</li> <li>「プロファイルの適用」にチェックを付けた場合には、画</li> </ul>                                                   |                                                                                                    |
| <「スキャン設定」タブ><br>●スキャン画像の種類<br>下記の4種類が設定できます。それぞれの意味は、『文字原<br>稿の取り込みかた』(⇒ P.19)を参照してください。                                                                      | 像の種類を選びます。<br>●送信先<br>「プロファイルの適用」にチェックを付けた場合には、取<br>り込んだ原稿を利用するソフトウェアを選びます。                                       |                                                                                                    |
| <ul> <li>テキスト画像およびグラフィック</li> <li>テキスト画像</li> <li>編集可能テキスト</li> <li>グラフィック付編集可能テキスト</li> <li><b>解像度</b></li> </ul>                                            | <「編集可能テキスト設定」タブ><br>●フレームテキスト(形式保持用)<br>取り込んだ原稿に近い状態で、文字や図形を配置したい<br>ときは、チェックを付けます。形状も含めて、文字情報を<br>利用する場合に適しています。 |                                                                                                    |
| 原稿を取り込むときの細かさを設定します。解像後のの<br>やすは、『スキャンしたデータの用途と解像度のめやす』<br>(⇒ P.32)を参照してください。<br>「編集可能テキスト」および「グラフィック付編集可能テ                                                   | ●フローテキスト(再フォーマット用)<br>文字情報を再利用しやすい状態で取り込むときは、<br>チェックを付けます。                                                       |                                                                                                    |
| キスト」の解像度は、必ず300dpi以上にしてください。低<br>い解像度にするとエラーメッセージが表示され、OCR機能<br>が動作しません。                                                                                      | ● OCR言語<br>取り込む原稿の言語を選びます。                                                                                        | 目次                                                                                                    |
| ●出力タイプ<br>原稿を取り込むときの色を設定します。出力タイプのめ<br>やすは、『スキャンしたデータの用途と出力タイプのめや<br>す』(⇒ P.32)を参照してください。                                                                     | く「フリファレンス」タフ> ●プレビュー表示 [ドキュメントのスキャン]をクリックしたとき、【Scan Preview】画面を表示しないで、そのままスキャンを始めたいときは、チェックを外します。                 | 索引                                                                                                    |
| <ul> <li>プロファイルの適用</li> <li>以前スキャンしたときに保存しておいたプロファイルを</li> <li>利用するときは、チェックを付けて、プロファイルを選び</li> <li>ます。プロファイルの設定内容を確認したいときは、[プロファイル表示] ボタンをクリックします。</li> </ul> | ● ガラスからスキャン後に追加ページのプロンプトを表示<br>スキャンした原稿を保存した後、次のページがあるかど<br>うかの確認画面を表示する必要がないときは、チェック<br>を外します。                   | <ul><li><li><li></li><li></li></li></li></ul> |

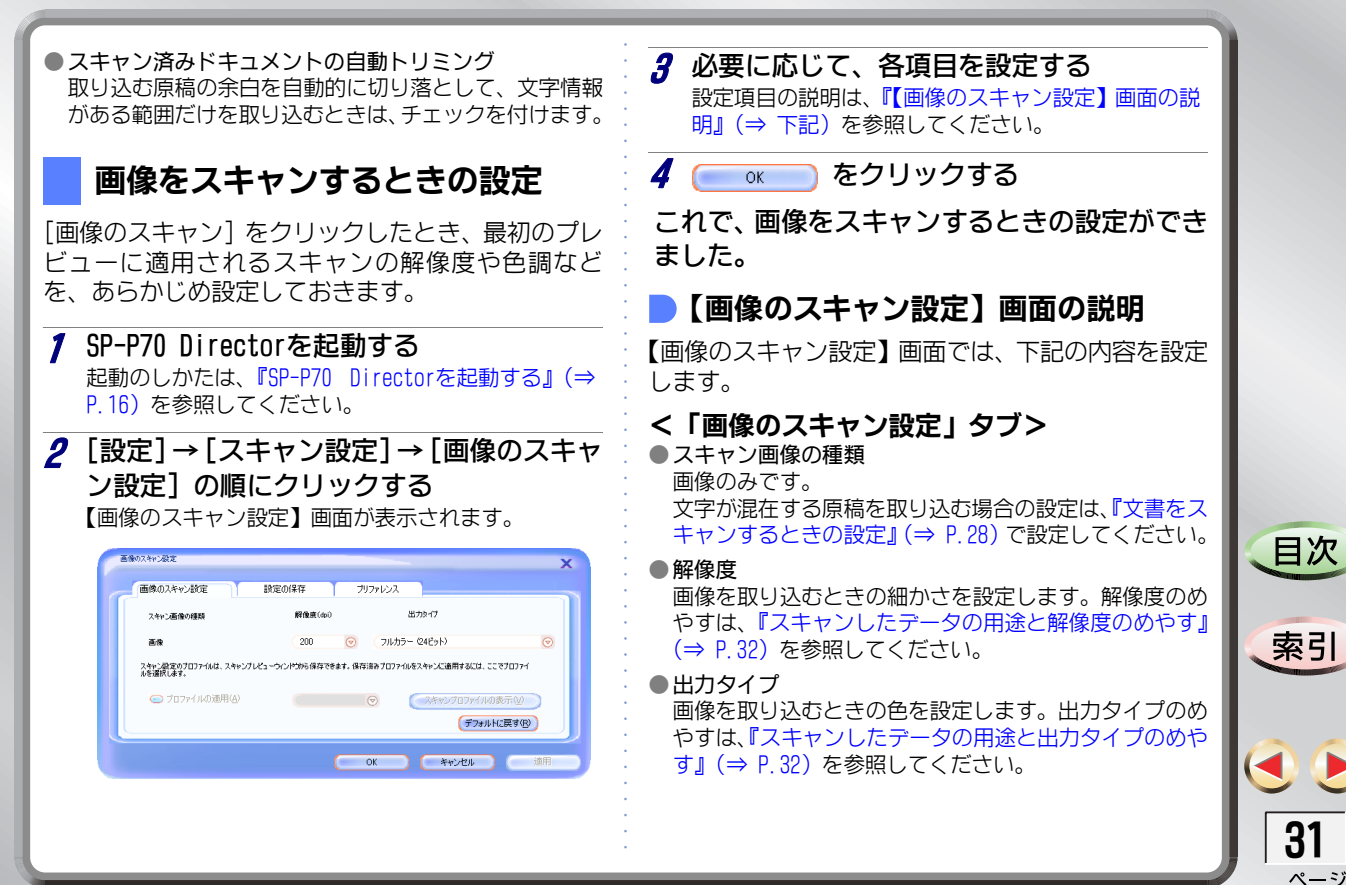

| <ul> <li>プロファイルの適用</li> <li>以前スキャンしたときに保存しておいたプロファイルを利用するときは、チェックを付けて、プロファイルを選びます。プロファイルの設定内容を確認したいときは、[スキャンプロファイルの表示]ボタンをクリックします。</li> <li>* プロファイルが保存されていない場合は、選択することができません。</li> </ul>                                                         | <ul> <li>ガラキカす</li> <li>スラキ</li> <li>フます</li> <li>取があ</li> </ul> | ラスからスキャン後に追加ページのプロンプトを表示<br>マンした原稿を保存した後、次のページがあるかどかの確認画面を表示させたいときは、チェックを付け<br>マ。<br>マン済み画像の自動トリミング<br>り込む原稿の余白を自動的に切り落として、画像情報<br>るる範囲だけを取り込むときは、チェックを付けます。                                                        |      |
|----------------------------------------------------------------------------------------------------|------------------------------------------------------------------|----------------------------------------------------------------------------------------------------|------|
| <「設定の保存」タブ><br>●保存先<br>[参照]をクリックして、取り込んだ画像の保存先を指定<br>します。<br>●マンスリーサブフォルダの使用<br>上記「保存先」欄で指定したフォルダの中に、さらに月ご<br>とのフォルダを自動で作成し、画像を保存します。月ごと<br>のフォルダを作成する必要がないときは、チェックを外<br>します。                                                                     | Chin Halt                                                        | スキャンしたデータの用途と解像度の<br>めやす         スキャンしたデータの用途に合わせて、下記をめやすに<br>設定してください。         ・フォト用紙に原寸で印刷する       : 4800         ・ホームページに掲載する       : 75         ・拡大してA3サイズのポスターにする: 9600         ・拡大してA2サイズのポスターにする: 19200      |      |
| <ul> <li>ファイルの種類を指定して保存<br/>画像の保存形式を選びます。保存形式のめやすは、『ス<br/>キャンした画像の用途と保存形式のめやす』(⇒ P.33)を<br/>参照してください。</li> <li>く「プリファレンス」タブ&gt;</li> <li>プレビュー表示<br/>[画像のスキャン]をクリックしたとき、[Scan Preview]<br/>画面を表示しないで、そのままスキャンを始めたいとき<br/>は、エーンクをかり、キャン</li> </ul> |                                                                  | スキャンしたデータの用途と出力タイ<br>プのめやす<br>スキャンしたデータの用途に合わせて、下記をめやすに<br>設定してください。<br>・フォト用紙に原寸で印刷する : フルカラー (24ビット)<br>・ホームページに掲載する : 256色 (Webパレット)<br>・拡大してA3サイズのポスターにする : フルカラー (24ビット)<br>・拡大してA2サイズのポスターにする : フルカラー (24ビット) | 国次家引 |
| は、チェックを外します。                                                                                                    | •                                                                |                                                                                                    |      |

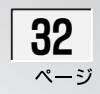

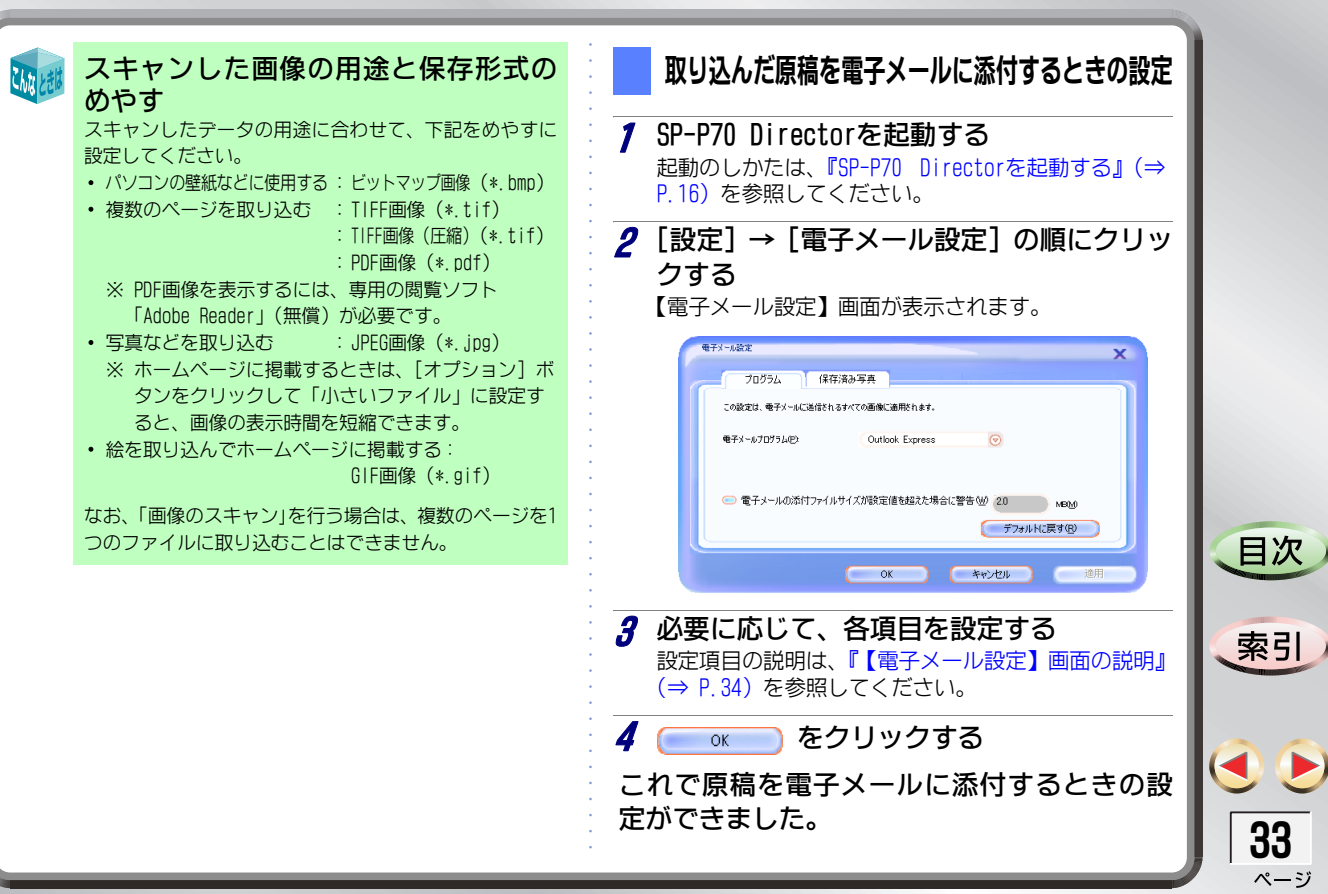

#### し【電子メール設定】画面の説明

【電子メール設定】画面では、下記の内容を設定しま す。

#### く「プログラム」タブ>

● 電子メールプログラム

自動で起動する電子メールソフトを指定します。

●電子メールの添付ファイルサイズが設定値を超えた場合 に警告

添付するファイルのサイズが大きすぎる場合に警告メッ セージを表示するときは、チェックを付けます。一般的に は、「2.DMB」以下にしておくことをお勧めします。

#### <「保存済み写真」 タブ>

●写真サイズ

【Photo and Imaging Gallery】画面で選んだ画像を、電 子メールに添付するときのサイズを選びます。

- •大(拡大用)
- •中(印刷用)
- 元のサイズ
- •小(表示用)
- 電子メール設定のプロンプトを表示

【Photo and Imaging Gallery】画面で画像を選び、[電子 メール]をクリックしたときに、【電子メール設定】画面 を表示して、写真サイズを選べるようにする場合は、 チェックを付けます。

#### 本機からの操作でスキャンするときの設定

本機の[スキャン]ボタンを押してスキャンした場合に、自動で起動するアプリケーションを、あらかじめ 指定しておきます。

- **7** SP-P70 Directorを起動する 起動のしかたは、『SP-P70 Directorを起動する』(⇒ P.16)を参照してください。
- 2 [設定] → [スキャン設定] → [スキャン送
   信] の順にクリックする

【スキャン送信】画面が表示されます。

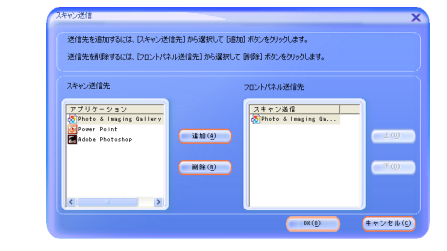

**3**「スキャン送信先」欄で、アプリケーション をクリックする

本機の [スキャン] ボタンを押してスキャンしたとき に、自動で起動させたいアプリケーションをクリック します。

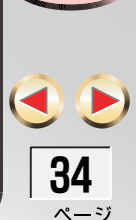

目次

索引

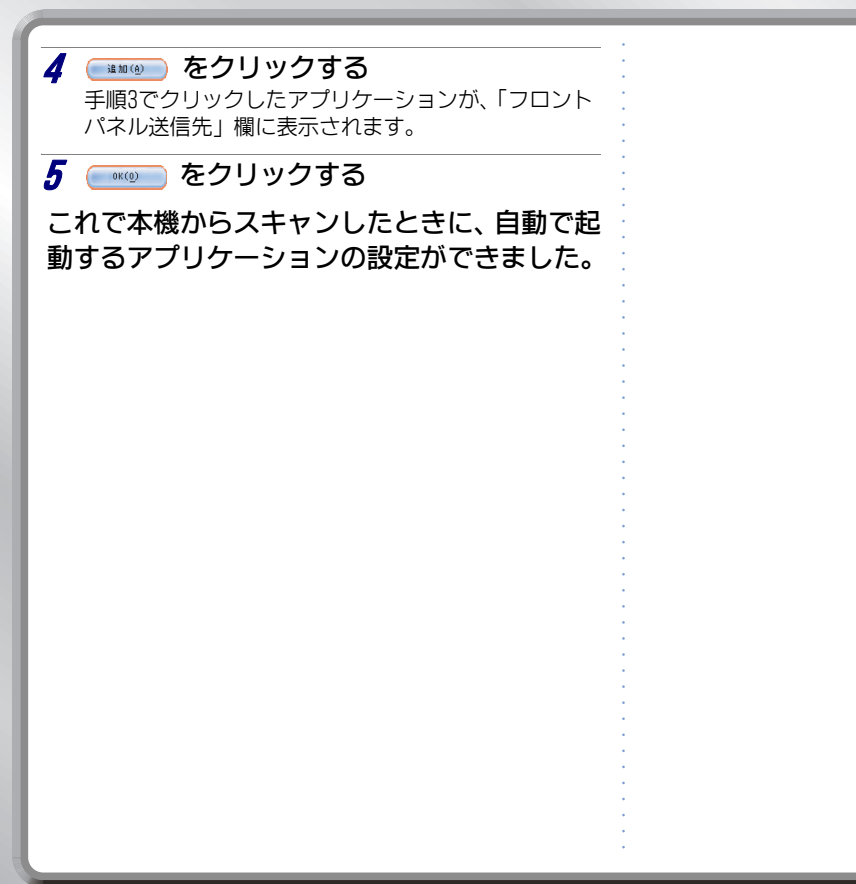

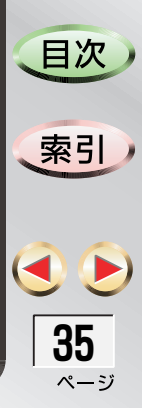

#### パソコンに保存してある画像を活用する <印刷と表示>

# パソコンに保存してある画像を活用する <印刷と表示>

パソコンに保存してある画像を、いろいろな用途に 活用できます。各操作の詳しい説明は、オンラインへ ルプを参照してください。

- 一覧表示する、整理する <Photo and Imaging Gallery> パソコン内のフォルダをツリー表示して、画像の 保存先を確認できます。
- 加工する < Image Editor > 指定した画像のサイズ変更、色や明度などの調整、 タイトルや注釈の追加ができます。
- アルバムを作る <Album Printing> 指定した画像を自由に並べて、アルバムを作るこ とができます。
- 電子メールに添付して送る <電子メール> 指定した画像を、簡単な操作で電子メールに添付 して送信できます。
- 指定したプログラムで開く <ブログラム> 指定した画像を、プログラムにすばやく取り込み ます。取り込んだ画像は、Word文書などに貼り付け ることができます。

 メモリカードから画像を取り出す <画像の取り出し> デジタルカメラで撮影して、メモリカードに記憶 されている画像ファイルを、パソコンに取り込む ことができます。

#### Photo and Imaging Galleryを起動する

1 【SP-P70 Director】画面で、[表示と印刷]を クリックする

または、[スタート]→[すべてのプログラム]→[NEC] → [SP-P70] → [Photo and Imaging Gallery]の順に クリックします。

【Photo and Imaging Gallery】画面が表示されます。

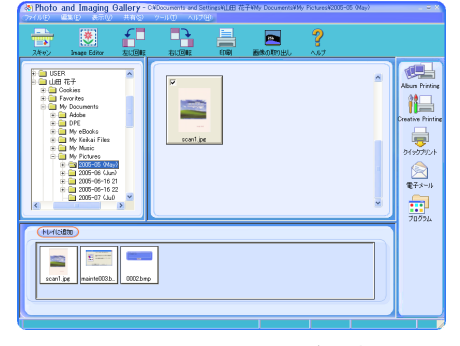

これで、Photo and Imaging Galleryが起動できました。

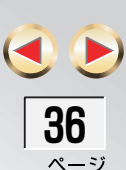

目次

索引
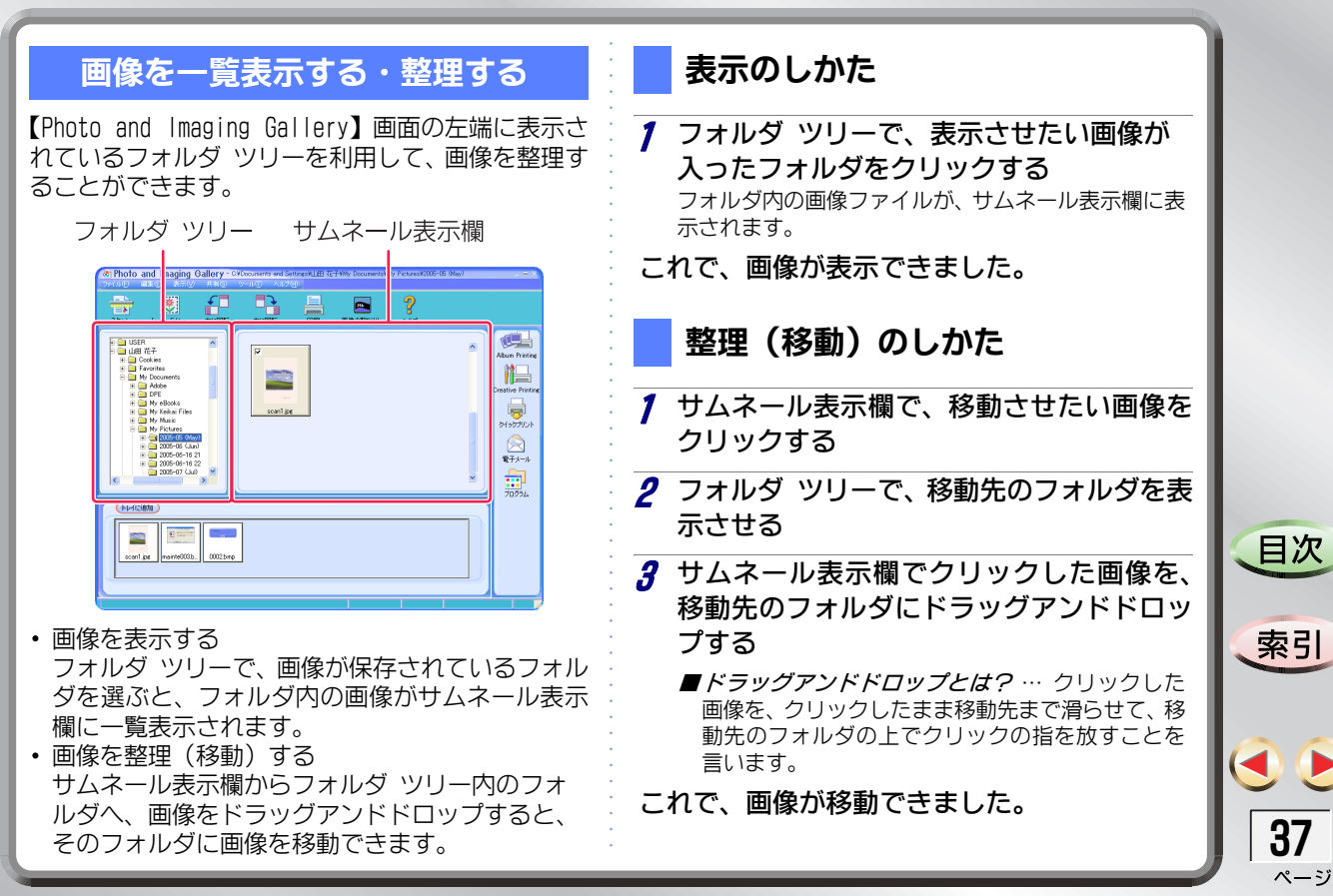

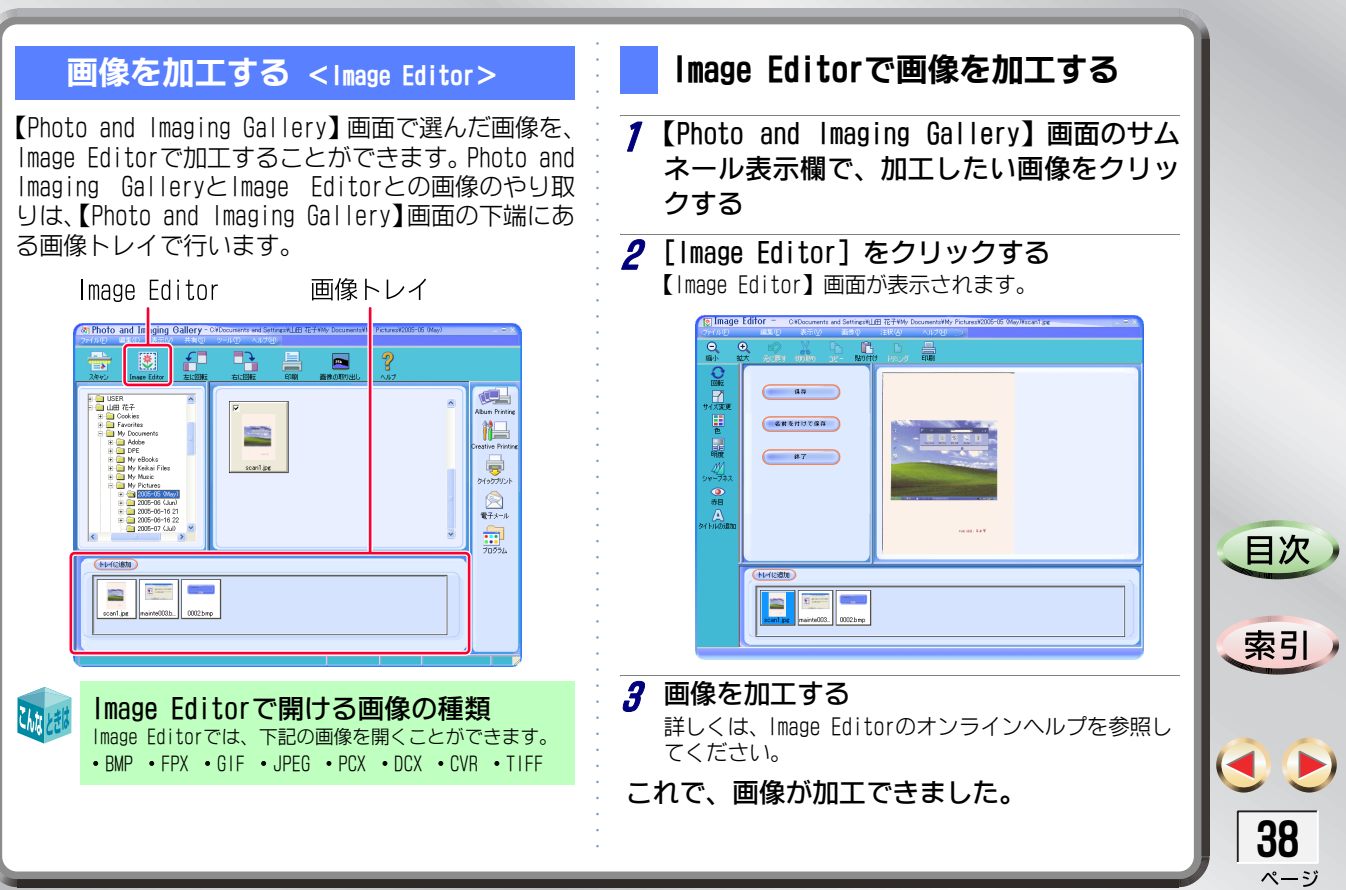

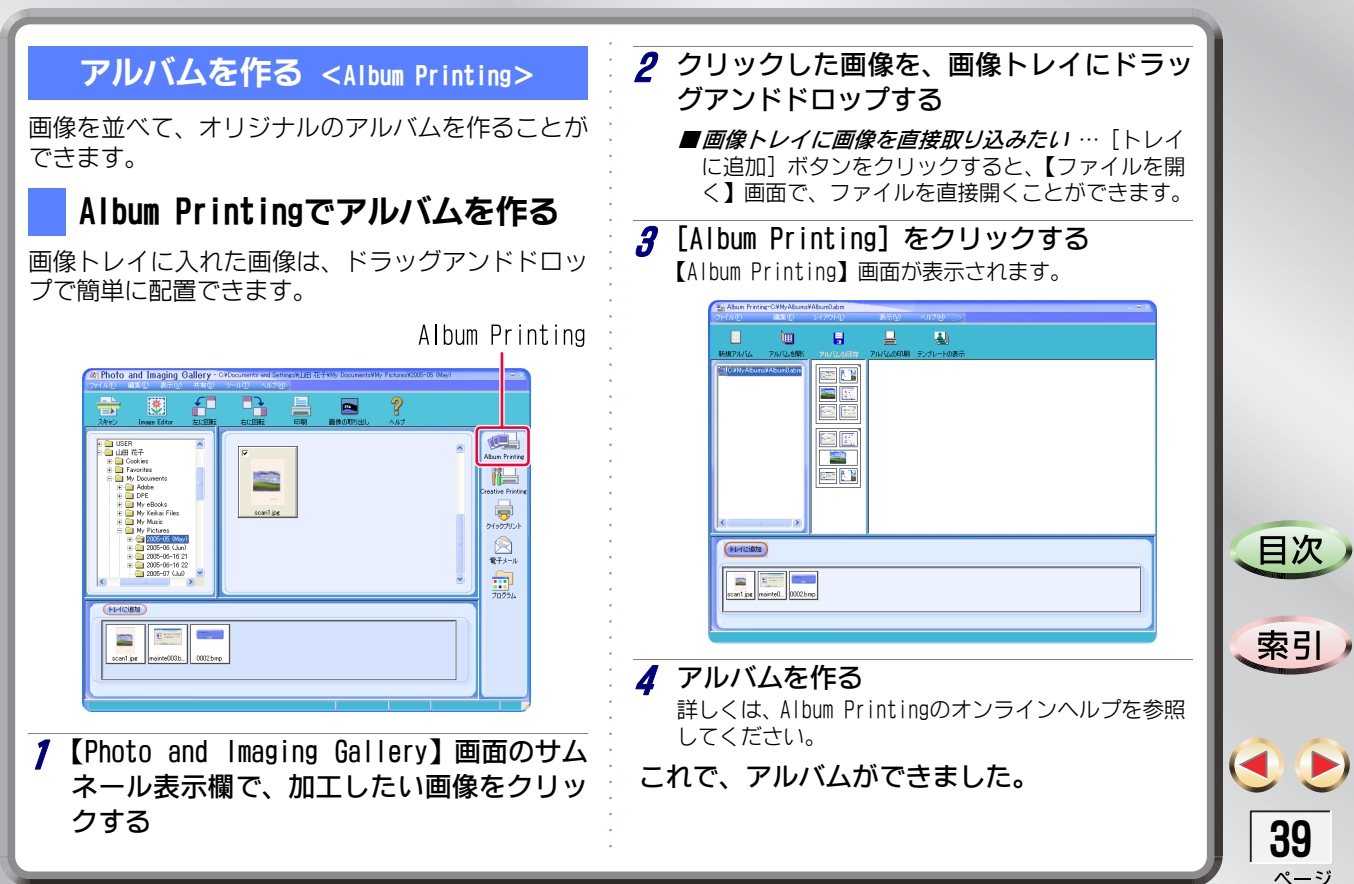

### 画像を印刷する

画像の印刷には、次の3つがあります。

- ・
   画像をそのまま、
   すばやく
   印刷する
- シールやアイロンプリントなどに活用する <Creative Printing>
- 印刷設定を変更して印刷する < 印刷>

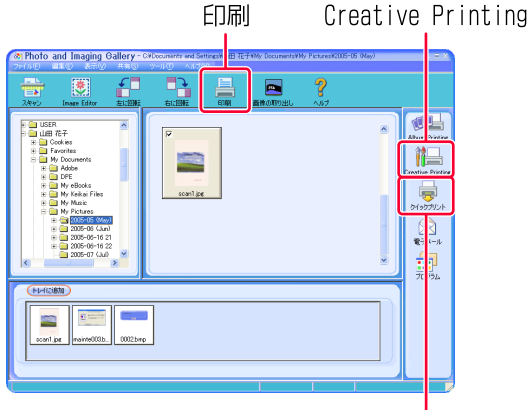

クイックプリント

## 画像をそのまま、すばやく印刷する

【Photo and Imaging Gallery】画面で選んだ画像を すばやく印刷します。

- / 【Photo and Imaging Gallery】画面のサム ネール表示欄または画像トレイで、印刷し たい画像をクリックする
- 2 [クイックプリント] をクリックする クリックした画像が印刷されます。
- これで、画像が印刷できました。

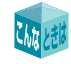

印刷の条件を設定しておきたい クイックブリントで使用する印刷の条件は、SP-P70 Directorの印刷設定で、あらかじめ設定しておきます。詳 しくは、『いつも印刷するときの条件を設定する』(⇒ P.9)を参照してください。

目次

索引

ページ

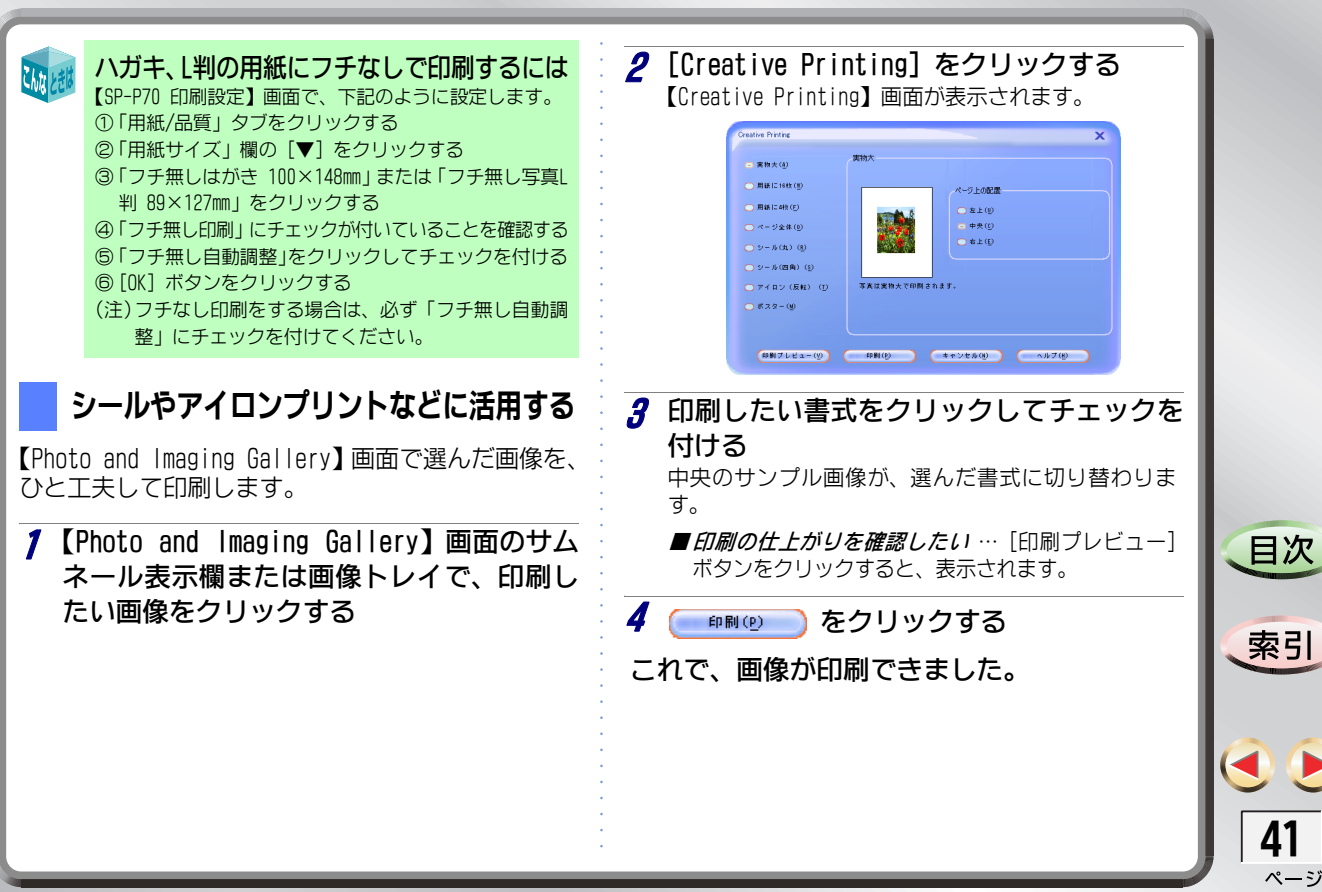

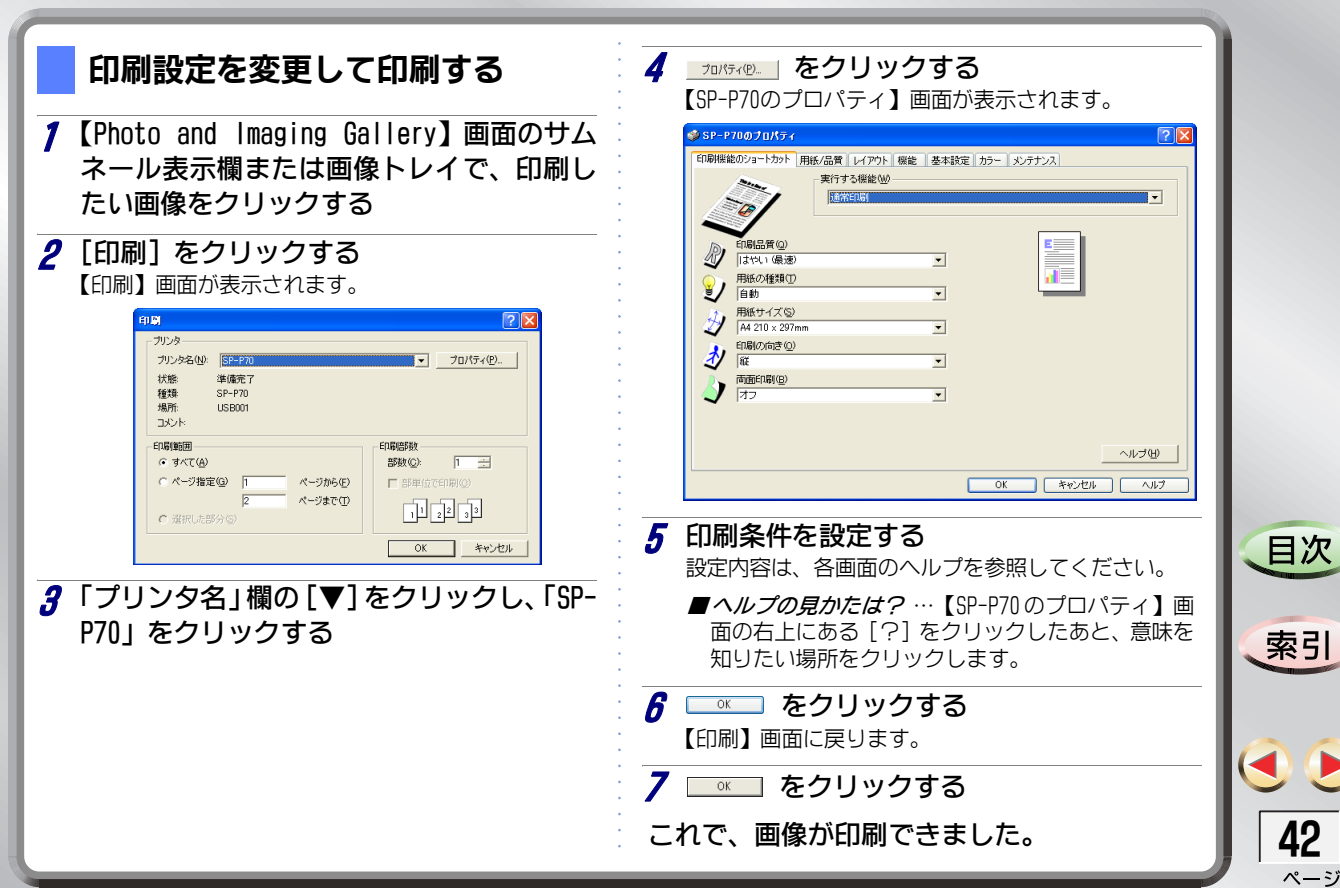

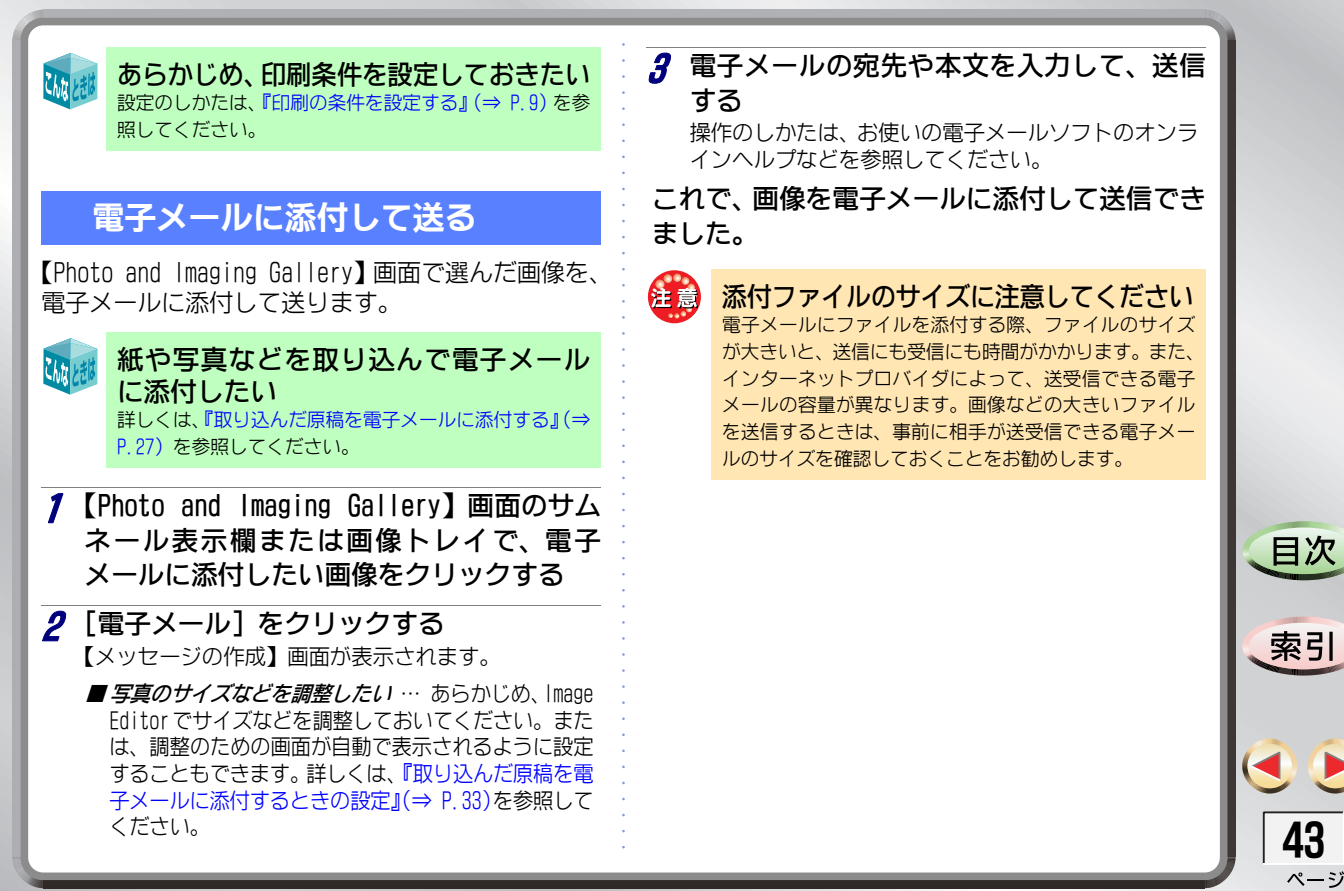

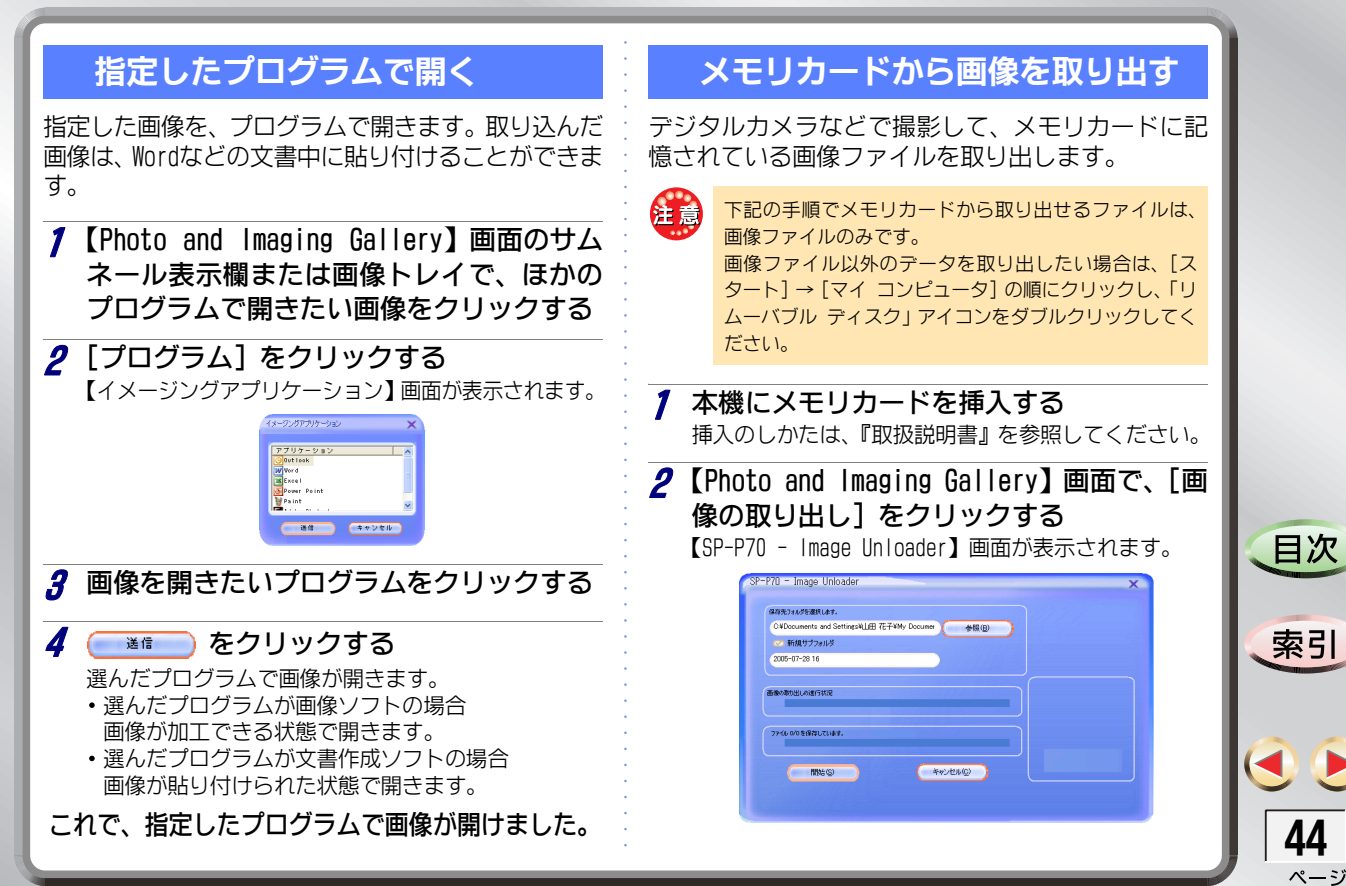

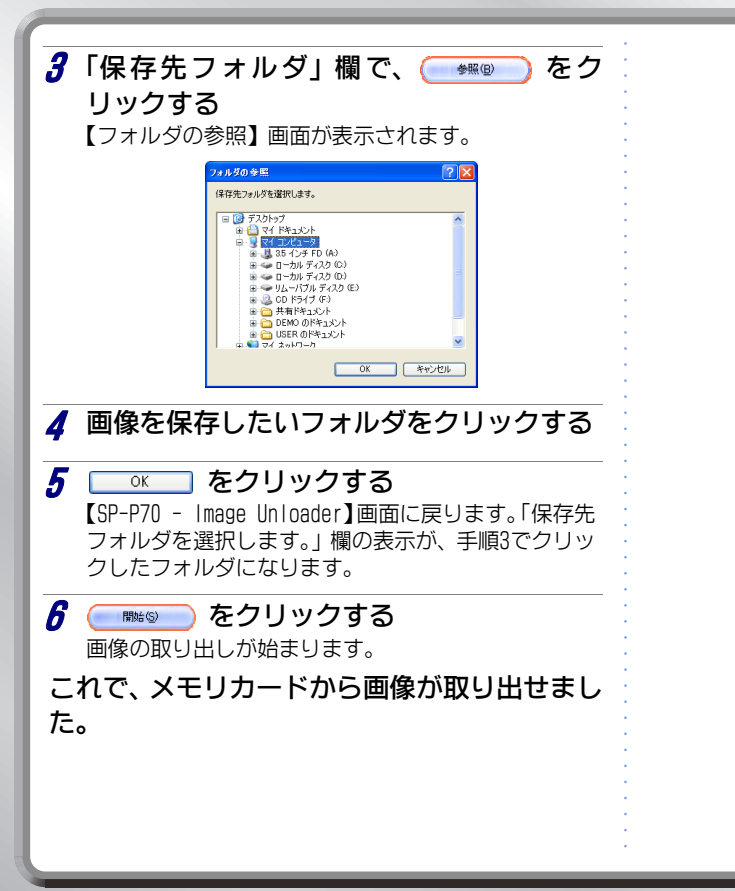

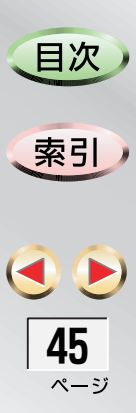

パソコンから指定してコピーする < パコピー>

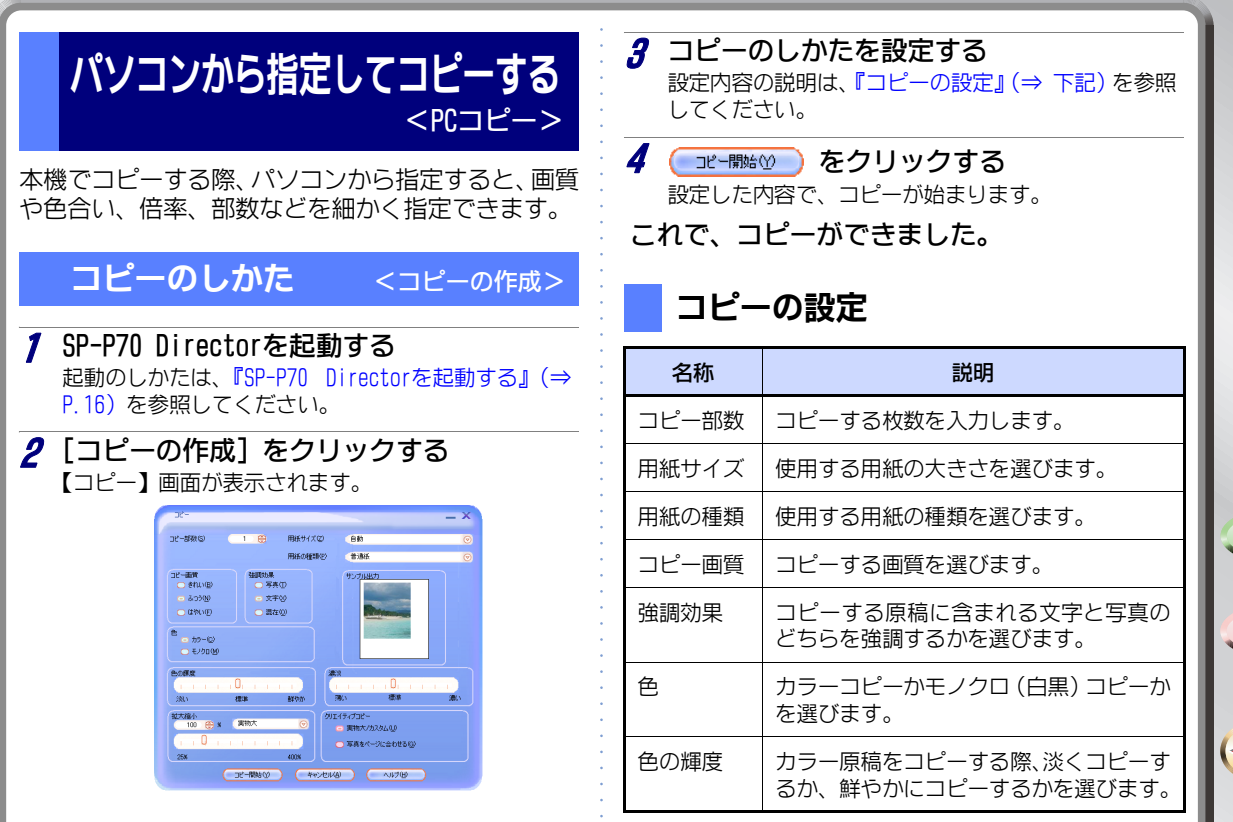

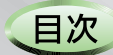

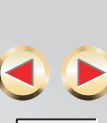

**46** ページ

### パソコンから指定してコピーする < パコピー>

| 名称                 | 説明                                                               |
|--------------------|------------------------------------------------------------------|
| 濃淡                 | 濃くコピーするか、薄くコピーするかを選<br>びます。                                      |
| 拡大縮小               | コピーする際の倍率を設定します。                                                 |
| クリエイ<br>ティブ<br>コピー | 原稿のサイズを基準にして、原寸または拡<br>大縮小してコピーするか、用紙のサイズー<br>杯に拡大してコピーするかを選びます。 |
|                    |                                                                  |
|                    |                                                                  |
|                    |                                                                  |
|                    |                                                                  |
|                    |                                                                  |
|                    |                                                                  |
|                    |                                                                  |
|                    |                                                                  |
|                    |                                                                  |

●次
 索引
 ●
 ●
 ▲
 ●
 ▲
 ▲
 ▲
 ▲
 ▲
 ▲
 ▲
 ▲
 ▲
 ▲
 ▲
 ▲
 ▲
 ▲
 ▲
 ▲
 ▲
 ▲
 ▲
 ▲
 ▲
 ▲
 ▲
 ▲
 ▲
 ▲
 ▲
 ▲
 ▲
 ▲
 ▲
 ▲
 ▲
 ▲
 ▲
 ▲
 ▲
 ▲
 ▲
 ▲
 ▲
 ▲
 ▲
 ▲
 ▲
 ▲
 ▲
 ▲
 ▲
 ▲
 ▲
 ▲
 ▲
 ▲
 ▲
 ▲
 ▲
 ▲
 ▲
 ▲
 ▲
 ▲
 ▲
 ▲
 ▲
 ▲
 ▲
 ▲
 ▲
 ▲
 ▲
 ▲
 ▲
 ▲
 ▲
 ▲
 ▲
 ▲
 ▲
 ▲
 ▲
 ▲
 ▲
 ▲
 ▲
 ▲
 ▲
 ▲
 ▲
 ▲
 ▲
 ▲
 ▲
 ▲
 ▲
 ▲
 ▲
 ▲
 ▲
 ▲
 ▲
 ▲
 ▲
 ▲
 ▲
 ▲
 ▲
 ▲
 ▲
 ▲
 ▲
 ▲
 ▲
 ▲
 ▲
 ▲
 ▲
 ▲
 ▲
 ▲
 ▲
 ▲
 ▲
 ▲
 ▲
 ▲
 ▲
 ▲
 ▲
 ▲</

# お手入れのしかた

ここでは、本機のインク残量の確認や、プリントカートリッジの調整、クリーニングなどをパソコンからの操作で行う方法を説明しています。 下記のお手入れについては、『取扱説明書』を参照し

- てください。
- 本機が汚れたときのお手入れ
- ・原稿台カバーの清掃
- ・原稿台ガラスの清掃
- 本機のボタンを操作してインクの残量を確認する
- プリントカートリッジを取り外してクリーニング する

### インクの残量を確認する

- SP-P70 Directorを起動する 起動のしかたは、『SP-P70 Directorを起動する』(⇒ P.16)を参照してください。
- 2 [設定] → [印刷設定] → [プリンタツール ボックス] の順にクリックする

【SP-P70 Toolbox】画面が表示されます。

| SP-P70 Toolbox                                                       |  |
|----------------------------------------------------------------------|--|
| 🏂 プリンタサービス 🖣 推定インク残量 🙈 設定                                            |  |
| SP-P70: V1.00                                                        |  |
| ジリンタの課題(4)     ジリンタの課題(4)     ジョラー課題(4)     ジリントカードリッジのクリーニング©)      |  |
| デスト印刷(2)     デスト印刷(2)     印刷品質の調味(2)     印刷品質の調味(2)     お師へージが印刷(10) |  |

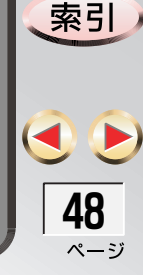

目次

#### **3**「推定インク残量」タブをクリックする インク残量のめやすが表示されます。

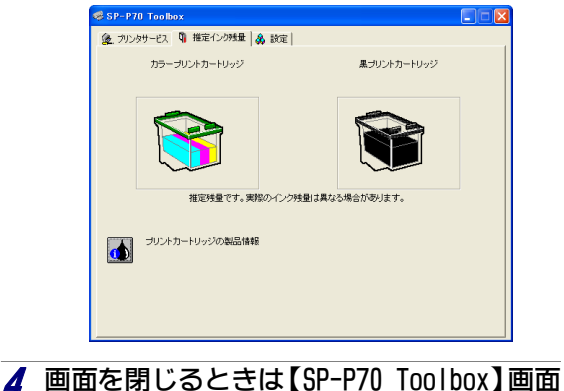

4 画面を閉じるときは【SP-P/U Toolbox】画 右上の 図 をクリックする

これで、インク残量の確認ができました。

## プリントカートリッジと印刷品質を調整する

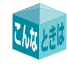

調整にはA4サイズの用紙が数枚必要です 調整の際、調整結果や調整用のシートを数枚印刷します。 あらかじめ、5~6枚の用紙を用意しておいてください。

## プリントカートリッジを調整する

新しいプリントカートリッジを取り付けた場合、または印刷位置がずれている場合は、下記の手順で調整してください。

**1** SP-P70 Directorを起動する 起動のしかたは、『SP-P70 Directorを起動する』(⇒ P.16)を参照してください。

- 2 [設定] → [印刷設定] → [プリンタツール ボックス] の順にクリックする (SP-P70 Toolbox] 画面が表示されます。
- 3 A4サイズの用紙をセットする セットのしかたは、『取扱説明書』を参照してください。 なお、調整時に A4 サイズ以外の用紙は利用できません。また、色の付いた用紙や印刷済みの用紙も利用できません。

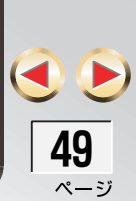

目次

目ど

索引

50 ページ

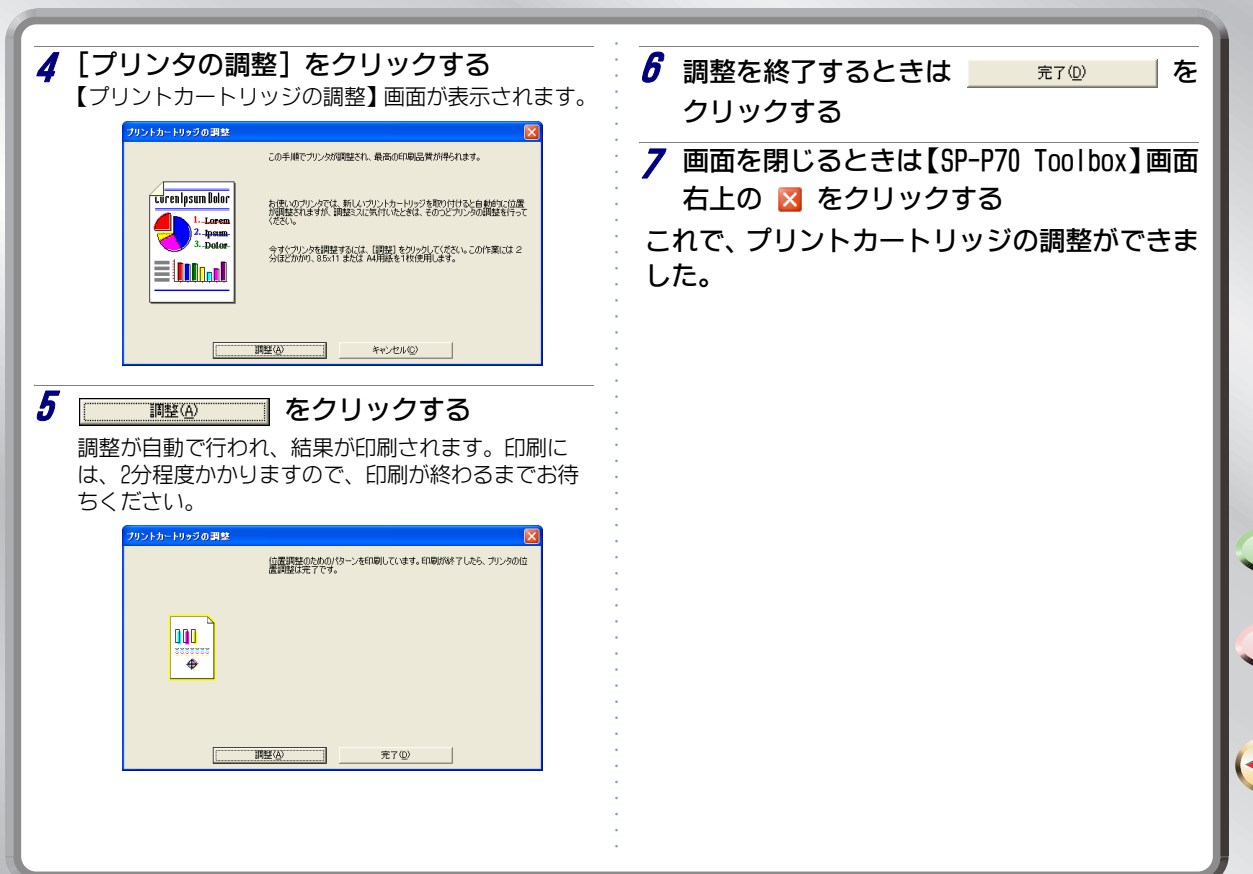

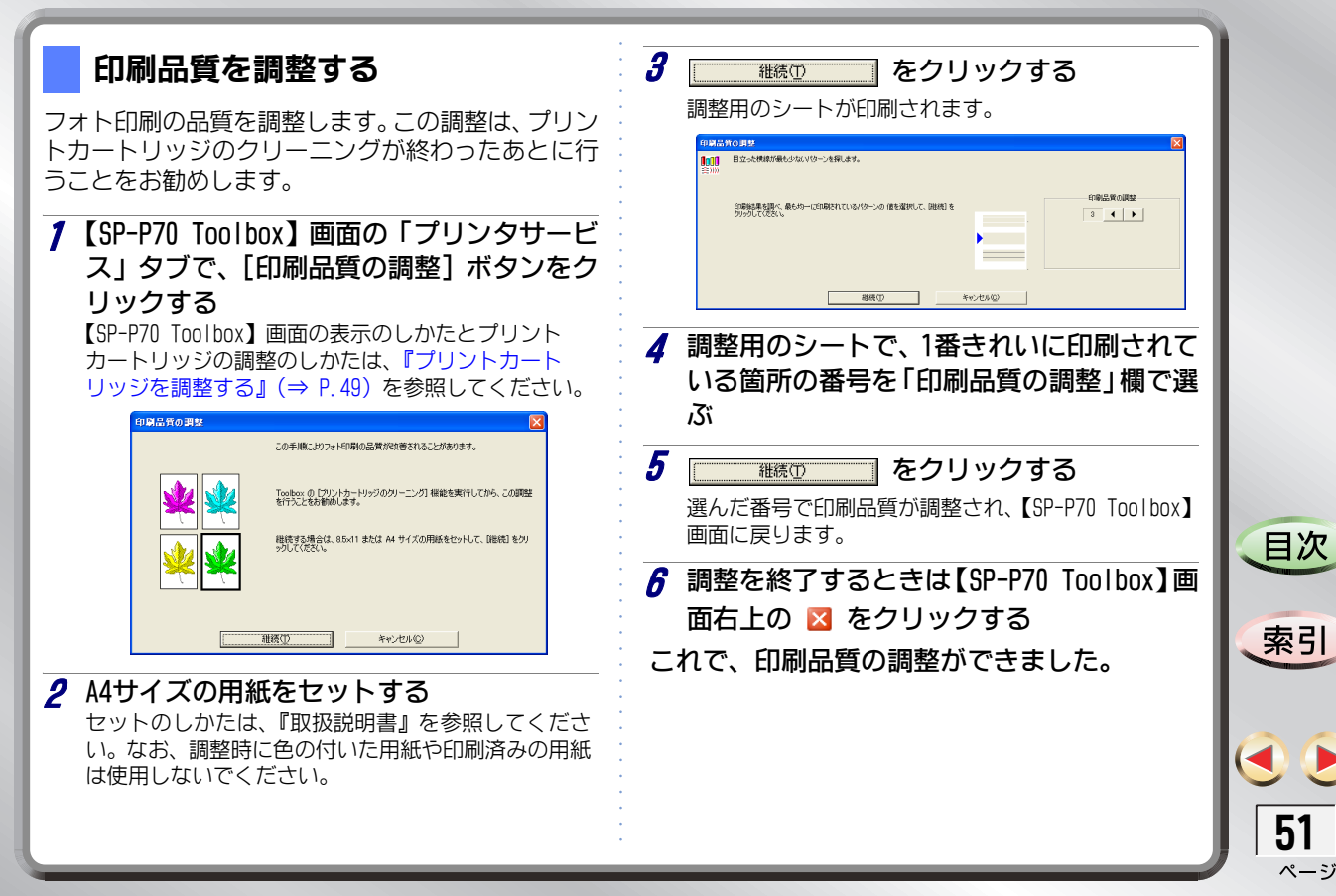

目次

索引

52 ページ

### プリントカートリッジをクリーニングする

印刷結果に線が入る場合には、プリントカートリッ ジをクリーニングしてみてください。

- SP-P70 Directorを起動する 起動のしかたは、『SP-P70 Directorを起動する』(⇒ P.16)を参照してください。
- 2 [設定] → [印刷設定] → [プリンタツール ボックス] の順にクリックする 【SP-P70 Toolbox】 画面が表示されます。
- 🔏 A4サイズの用紙をセットする セットのしかたは、『取扱説明書』を参照してくださ

610 なお、調整時に A4 サイズ以外の用紙は利用できませ ho

### 【 「プリントカートリッジのクリーニング]を クリックする

【プリントカートリッジのクリーニング】画面が表示 されます。

|                    | プリントカートリッジのクリーニング                                    | X                                                                                  |           |
|--------------------|------------------------------------------------------|------------------------------------------------------------------------------------|-----------|
|                    |                                                      | 印刷結果に左回の例のようなインクの線が入る場合は、フリントカートリッジを<br>クリーニングしてください。この作業には1分ほどかかり、用絵を1枚使用しま<br>す。 |           |
|                    | Lurenlpsum Bolor<br>1. Lorem<br>2. hysim<br>3. Dator | 今夜でカレトカートリッジをクレーニングするには<br>[カーニング]をのックしてください。                                      |           |
|                    | 20-                                                  | <u>70</u> ++>10HQ)                                                                 |           |
|                    | <u> </u>                                             | をクリックする                                                                            |           |
| <br>クリ<br>印刷<br>お待 | ーニングが自重<br>には1分程度か<br>ちください                          | -<br>かで行われ、結果が印刷されま<br>かりますので、印刷が終わる?                                              | ミす。<br>まで |
| ניוכט              | 57/2010                                              |                                                                                    |           |
|                    | プリントカートリッジのクリーニング                                    | この時点のクリーニング結果を示すページを印刷しています。                                                       |           |
|                    |                                                      | 印刷品質が良ければ、「死了」を知ったします。                                                             |           |
|                    |                                                      | 60県品質に問題があれば、「歴史リーニング」をりった。工業にカリーニングを<br>行います。この作業には1 分ほどかかり、用紙を1 枚使用します。          |           |
|                    | 微樂力                                                  | 170 元70                                                                            |           |
|                    |                                                      |                                                                                    |           |

5 C

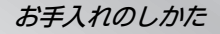

| 6 クリーニングを終了するときは                                      |
|-------------------------------------------------------|
| 売了 ⑩ をクリックする                                          |
| 【SP-P70 Toolbox】画面に戻ります。                              |
| <b>■もうー度クリーニングするときは</b> … [標準クリー<br>ニング] ボタンをクリックします。 |
| ▶ 画面を閉じるときは【SP-P70 Toolbox】画面                         |
| 右上の 🛛 をクリックする                                         |
| これで、プリントカートリッジのクリーニング                                 |
| ができました。                                               |
|                                                       |
|                                                       |

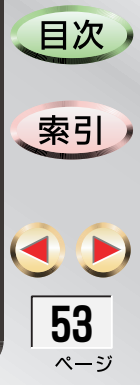

# 困ったときは

ここでは、本機をパソコンに接続して使用する際の、 トラブル対処方法などを説明しています。 下記のような場合は、『取扱説明書』を参照してくだ さい。

- 本機を組み立てる
- 本機を電話回線に接続する
- 本機をファクシミリとして使う
- 本機を留守番電話として使う
- 本機にデジタルカメラを接続して写真を印刷する
- 本機にメモリカードを差し込んで写真を印刷する

### ソフトウェアの削除のしかた

本機をパソコンに接続する際にインストールしたソ フトウェアの動作がおかしい場合など、ソフトウェ アをいったん削除(アンインストール)します。

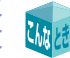

#### アンインストールが失敗した CD-ROMに入っている「Cleanup.exe」を実行してください。 クリーンアップを行うと、不正な状態から復旧できます。

### Windowsを起動する

2 本機がパソコンに接続されている場合は、 本機をパソコンから取り外す

本機とパソコンを接続しているUSBケーブルを取り外します。

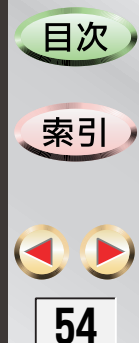

ページ

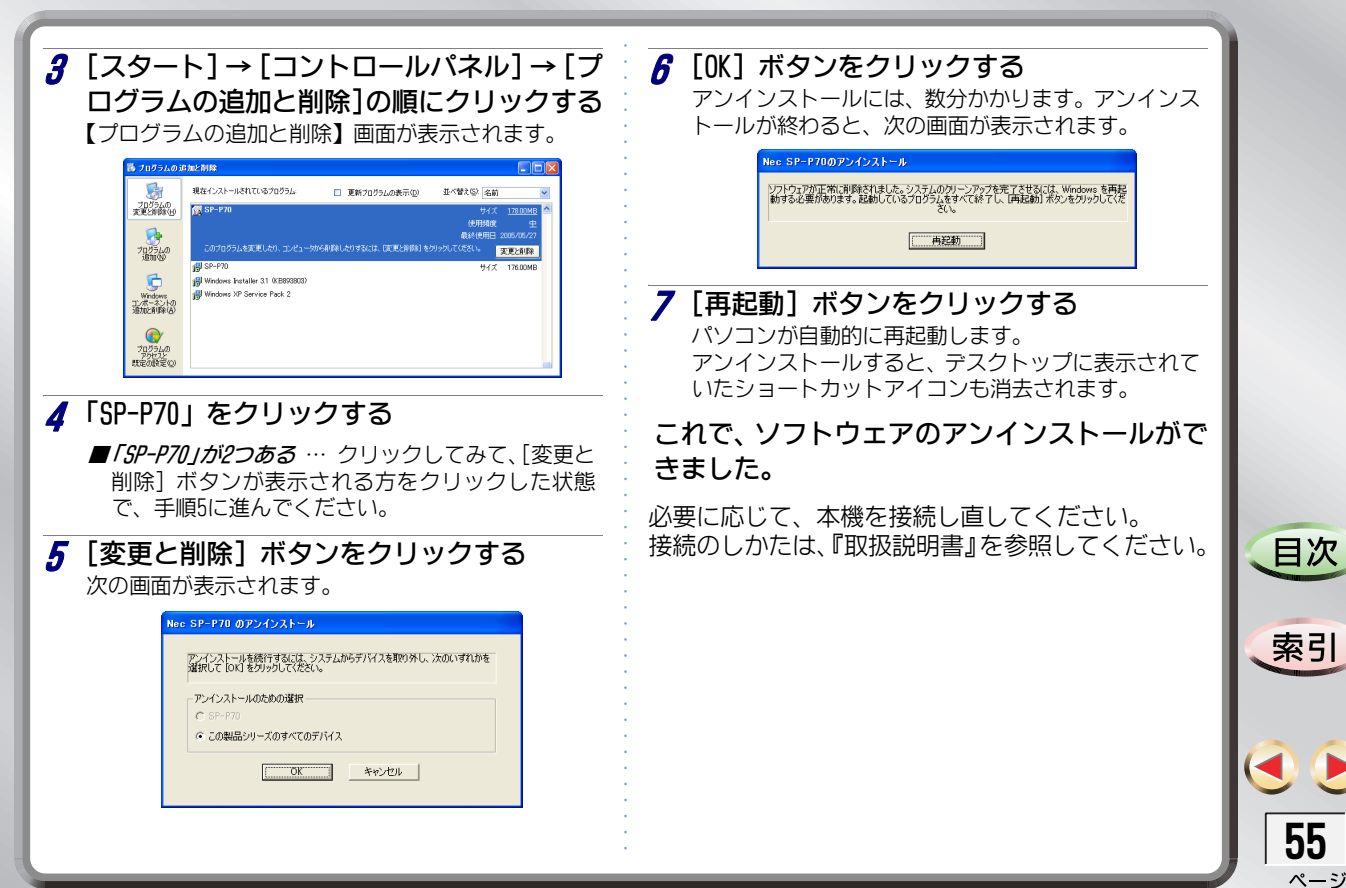

目次

索引

**56** ページ

### 印刷やスキャンができないときは

本機で印刷やスキャンなどができないときは、次の ことを確認してください。

### 接続の確認

各種ケーブルが、確実に本機に接続されていること を確認します。

- 電源ケーブル
  - 確実にコンセントに接続されていますか?
- ・USBケーブル
  - 確実に、本機の背面にあるUSB接続端子に接続されていますか?
  - 確実に、パソコンのUSBコネクタに接続されていますか?
- 注意
- USB HUBには接続できません。必ず、パソコン本体の USBコネクタに接続してください。
- "SP-P70:デバイスが接続されていません。ケーブル が正しく接続されていることを確認し、再試行してく ださい。"と表示された場合は、USBケーブルをいった ん抜いて、もう一度差し直してください。

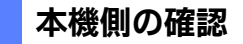

- 本機とパソコンが確実に接続されていることを確認 したら、本機側の状態を確認します。
- パソコンから確認する場合は、『本機の状態を確認 する』(⇒ P.16)を参照してください。
- 本機を確認する場合は、『取扱説明書』を参照してください。

### パソコン側(デバイス)の確認

パソコン側で、本機が正常に認識されているかどうかを確認します。

本機を接続すると、パソコンには下記のデバイスが インストールされます。

| デバイスの名称                                                      | 【デバイス マネージャ】<br>画面での表示先              |
|--------------------------------------------------------------|--------------------------------------|
| SP-P70 (DOT4)                                                | IEEE 1284.4 デバイス                     |
| SP-P70 (DOT4PRINT)                                           | IEEE 1284.4 互換プリン<br>タ               |
| SP-P70 (DOT4USB)<br>USB印刷サポート<br>USB大容量記憶装置デバイス<br>USB複合デバイス | USB (Universal Serial<br>Bus) コントローラ |
| SP-P70 WIA                                                   | イメージング デバイス                          |
| NEC SP-P70 USB Device                                        | ディスク ドライブ                            |
| SP-P70 (USBSCAN)                                             | 多機能アダプタ                              |

### **1** [スタート]→[コントロールパネル]→[シ ステム]の順にクリックする 【システムのプロパティ】画面が表示されます。

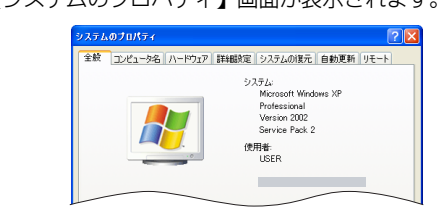

**2**「ハードウェア」タブをクリックする 下記の画面が表示されます。

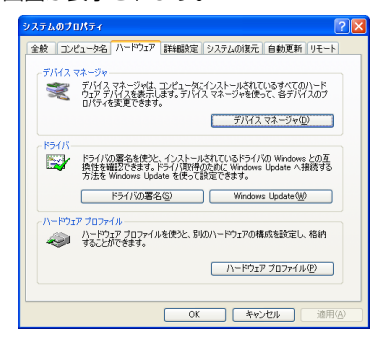

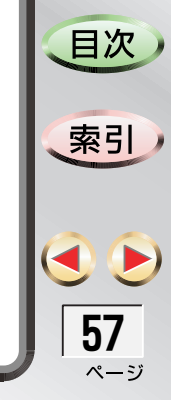

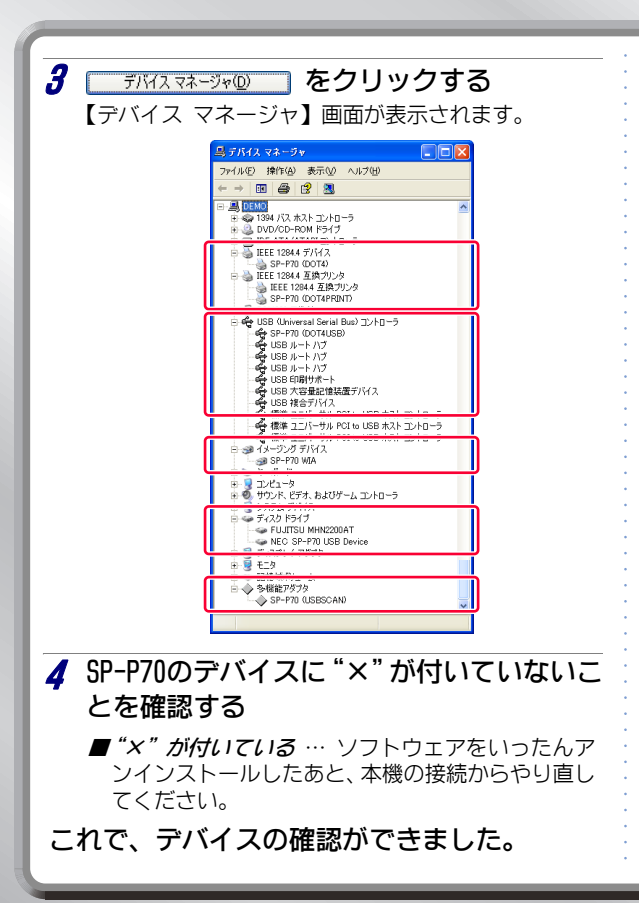

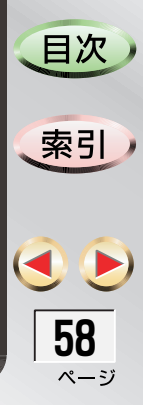

#### 印刷時の問題について 対処のしかた 問題 参照先 使用しているUSBケーブルは、新しいケーブルですか? 『取扱説明書』 印刷ができない • 古いUSBケーブルを使用すると、本機が正しく動作しないことがあります。 IISBケーブルは、確実に接続されていますか? 『取扱説明書』 • USBケーブルを接続し直したあとは、本機の電源を入れ直してください。 パソコンのOSは、本機に対応していますか? 『取扱説明書』 対応していないOSの場合、印刷できないことがあります。 用紙の種類とサイズの組み合わせは正しいですか? 『取扱説明書』 • PCコピー時は、「用紙の種類」でアイロンプリント紙またはOHPフィルムを選んだ場合、「用 紙サイズ」にはA4以外のサイズを指定できません。 『取扱説明書』 本機にPictBridge対応のデジタルカメラが接続されていませんか? PictBridge接続中は、印刷が保留されます。 画面で表示できる解像度と、印刷の解像度が異なるので、画質が違って見えます。 画面と印刷の画質 が違う 一般的に、画面の解像度の方が粗いので、印刷した状態では細かくなります。画面と印刷 の色の違いについては、『画面と印刷の色が違う』(⇒ 下記)を参照してください。 画面は光の3原色(RGB: Red、Green、Blue)で表現され、印刷は色の3原色(赤、黄、 画面と印刷の色が 違う 青)および黒で表現されています。このため、画面で見ている色と、実際に印刷し た結果とでは、色が異なります。 すべての色のインク残量が十分にありますか? • 1つ以上のインクが少なくなるか、なくなると、印刷の色が異なってきます。すべてのイン P 48 クが十分にあることを確認してください。

目次

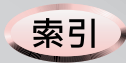

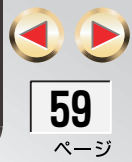

| 問題                | 対処のしかた                                                                                                    | 参照先              |
|-------------------|----------------------------------------------------------------------------------------------------|------------------|
| 印刷の品質が悪い          | 用紙のうらおもては、正しくセットされていますか?<br>・印刷面が下になるように、用紙をセットしてください。                                                                                                    | 『取扱説明書』          |
|                   | 推奨の用紙をセットしていますか?<br>・最良の印刷品質を得るためには、推奨の用紙を使用することをお勧めします。                                                                                                    | 『取扱説明書』          |
|                   | 印刷品質が「はやい」になっていませんか?<br>・「はやい」は、印刷速度を優先させるために、印刷の品質を下げる設定です。                                                                                                    | P. 9             |
| 写真がきれいに印<br>刷されない | 本機にセットした用紙の種類と印刷条件の設定は一致していますか?<br>・ 印刷条件で「フォト用紙」を選んだ場合は、必ずフォト用紙をセットしてください。選ん<br>だ用紙の種類に応じて、印刷時のインク量が変わりますので、種類が一致していないと                                                | 『取扱説明書』          |
| または               | きれいに印刷できません。                                                                                                    | P. 9             |
| 写真がにじんで印<br>刷される  | 印刷の条件で「高画質」や「最大 dpi」を選んだ状態で、普通紙をセットしていませんか?<br>・フォト用紙をセットしてください。                                                                                                    | P. 9             |
|                   | 使用しているプリントカートリッジは純正品ですか? ・ 詰め替えたプリントカートリッジなどを使用すると、かすれたり、にじんだりすることが<br>あります。                                                                                            | 『取扱説明書』          |
|                   | <ul> <li>用紙の種類も印刷条件の設定も使用しているプリントカートリッジも正しいのに</li> <li>品質が向上しない場合</li> <li>プリントカートリッジをクリーニングしてみてください。</li> <li>クリーニングしても、問題が解消しない場合は、新しいプリントカートリッジと交換してください。</li> </ul> | P. 52<br>『取扱説明書』 |

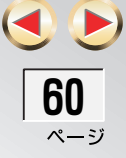

目次

| 問題            | 対処のしかた                                                                                                    | 参照先            |
|---------------|----------------------------------------------------------------------------------------------------|----------------|
| 印刷が遅い         | 複雑な文書や高解像度の写真などを印刷すると、時間がかかります。<br>• 印刷速度を上げるためには、印刷品質を「はやい」に変更してみてください。ただし、「は<br>やい」に変更すると、印刷の品質が低下し、濃度も薄くなります。                                                                                                    | P. 9           |
| 画像が欠ける        | 印刷の向きは正しいですか?<br>• 印刷条件で、印刷の向きを確認してください。                                                                                                    | P. 9           |
|               | 印刷しようとしている内容が複雑すぎて、画像を印刷するためのメモリが不足して<br>いることが考えられます。<br>・SP-P70 Directorを起動し、[設定] → [印刷設定] → [プリンタ設定]の順にクリックし<br>て表示される【SP-P70 印刷設定】画面の「基本設定」タブで、[詳細設定] ボタンをク<br>リックすると、【詳細設定】画面が表示されます。ここで、「低メモリモード」にチェック<br>を付けてください。印刷に時間はかかりますが、正しく印刷されます。<br>・ パソコンのメモリを増設してみてください。 | _              |
| 印刷が斜めに<br>ゆがむ | <ul> <li>用紙が正しくセットされていますか?</li> <li>・用紙を正しくセットして、用紙ガイドを合わせてください。</li> <li>・縦長封筒の場合は、底を先頭にセットしてください。</li> <li>封印部を先頭にセットすると、紙づまりや、印刷が斜めにゆがむ原因となります。このときは、【SP-P70 印刷設定】画面の「レイアウト」タブをクリックして、「回転」欄の「180°回転」にチェックを付けてください。</li> </ul>                                          | 『取扱説明書』<br>P.9 |

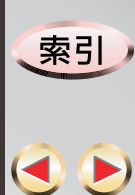

**61** ページ

目次

| 問題                            | 対処のしかた                                                                                                    | 参照先              |
|-------------------------------|----------------------------------------------------------------------------------------------------|------------------|
| 印刷結果に白いス<br>ジが入る              | インク残量が少なくなっていることが考えられます。<br>・ インク残量を確認してください。                                                                                                    | P. 48            |
|                               | プリントカートリッジが汚れていることが考えられます。<br>・ プリントカートリッジをクリーニングしてみてください。<br>・ クリーニングしても、問題が解消しない場合は、新しいプリントカートリッジと交換して<br>ください。                                                                                                    | P. 52<br>『取扱説明書』 |
|                               | 本機にセットした用紙の種類と印刷条件の設定は、一致していますか?<br>• 印刷条件で「フォト用紙」を選んだ場合は、必ずフォト用紙をセットしてください。選ん<br>だ用紙の種類に応じて、印刷時のインク量が異なりますので、種類が一致していないと、<br>きれいに印刷できません。                                                                                                    | P.9、<br>『取扱説明書』  |
|                               | コピーやスキャニング時に白いスジが入る場合は、内部が汚れている可能性があり<br>ます。<br>・ 3De8x(スピークス)インフォメーションセンターにご連絡ください。<br>って注意イヤル:0120-200940<br>「掲載されているお問い合わせた。修理受付窓口などは変更されている場合があります。話などから)<br>。最新の情報は、本マニュアルが掲載されているページの<br>【必ずお読みください】「お問い合わせ・アフターサービス(PDP)」を参照してください。<br>「初日、日本・年始の当社の休日を除く) | 『取扱説明書』          |
| ステータスにカー<br>トリッジがないと<br>表示された | カラーまたは黒/フォトのプリントカートリッジが正しく取り付けられていない<br>可能性があります。<br>・一度プリントカートリッジを取り外し、取り付け直してみてください。                                                                                                    | 『取扱説明書』          |

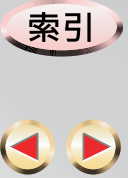

**62** ページ

目次

## スキャン時の問題について

| 問題                                         | 対処のしかた                                                                                                    | 参照先     |
|--------------------------------------------|----------------------------------------------------------------------------------------------------|---------|
| スキャンできない                                   | 使用しているUSBケーブルは、新しいケーブルですか?<br>・古いUSBケーブルを使用すると、本機が正しく動作しないことがあります。                                                              | 『取扱説明書』 |
|                                            | USBケーブルは、確実に接続されていますか?<br>・USBケーブルを接続し直したあとは、本機の電源を入れ直してください。                                                                   | 『取扱説明書』 |
|                                            | パソコンのOSは、本機に対応していますか?<br>・対応していないOSの場合、スキャンできないことがあります。                                                                         | 『取扱説明書』 |
|                                            | 本機にPictBridge対応のデジタルカメラが接続されていませんか?<br>・ PictBridge接続中は、PCスキャンを実行することができません。                                                    | 『取扱説明書』 |
| "スキャナの初期<br>化が失敗しまし<br>た"というメッ<br>セージが表示され | いくつかの原因が重なっていることが考えられます。<br>• ソフトウェアを終了し、USBケーブルが確実に接続されていることを確認してください。<br>• 本機の電源コードをいったん抜いてから、差し直してください。<br>• パソコンを再起動してください。 | _       |
| た<br>た                                     | <ul> <li>それでも直らないときは、speax(スピークス)インフォメーションセンターにご相談ください。</li> </ul>                                                              | P. 62   |
| スキャンが始まる<br>までに時間がかか<br>る                  | スキャンをしばらく使用していなかった場合、"ランプのウォームアップ中"という<br>メッセージが表示され、スキャンが始まるまでに時間がかかることがあります。し<br>ばらくお待ちください。                                  | _       |

\_

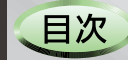

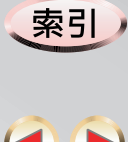

**63** ページ

| 問題                            | 対処のしかた                                                                                                    | 参照先                  |
|-------------------------------|----------------------------------------------------------------------------------------------------|----------------------|
| スキャンに時間が<br>かかる               | <ul> <li>複雑な原稿をスキャンしたり、スキャン時の解像度を高くすると、スキャンにも時間がかかります。</li> <li>・用途に合った解像度、色、画像または文書を選んでください。</li> <li>・スキャンする原稿が小さい方が、スキャンの時間も短くなります。</li> <li>原稿の中の一部分だけが必要な場合には、[サイズ変更] で、スキャンの範囲を指定してください。</li> <li>たさい。 → および </li> <li>たクリックしても、表示サイズが変わるだけで、スキャンの範囲は変わりません。</li> </ul> | P. 28<br>P. 22、P. 25 |
|                               | 編集可能テキストとしてスキャンすると、文字として認識するための時間がかかる<br>ことがあります。                                                                                                    | P. 18                |
| スキャンした画像<br>にゴミが入る            | 原稿台ガラスが汚れていませんか?<br>・原稿台ガラスに、インクや指紋、糊(のり)、修正液などが付着していないことを確認して<br>ください。<br>原稿台ガラスは、こまめにお手入れされることをお勧めします。                                                                                                    | 『取扱説明書』              |
| スキャン画像の色<br>が違う               | スキャナ、パソコンの画面、印刷(インク)では、それぞれ異なる方式で色を再現<br>しています。このため、原稿とまったく同じ色にはなりません。<br>・スキャン時に色合いなどを調整する場合には、プレビューを見ながら調整してください。                                                                                                    | P. 22、P. 25          |
| スキャンした画像<br>が明るすぎるまた<br>は暗すぎる | <ul> <li>原稿の状態を確認してください。</li> <li>・原稿が明るすぎるまたは暗すぎる場合、基本的には、スキャンした結果も同様になります。</li> <li>スキャン時にハイライト(明るい部分の濃さ)やシャドウ(暗い部分の濃さ)などを調整する場合には、プレビューを見ながら調整してください。</li> </ul>                                                                                                    | P. 22、P. 25          |
| 画像のフチが切り<br>取られた              | 自動的に切り取られている可能性があります。<br>・【画像のスキャン設定】画面の「ブリファレンス」タブで、「スキャン済み画像の自動トリ<br>ミング」のチェックを外してください。                                                                                                    | P. 32                |

日次

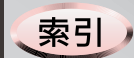

64
 «-ジ

| 問題                            | 対処のしかた                                                                                                    | 参照先                  |
|-------------------------------|----------------------------------------------------------------------------------------------------|----------------------|
| スキャン画像がぼ<br>やけている             | <ul> <li>原稿の状態を確認してください。</li> <li>・原稿が不鮮明な場合、基本的には、スキャンした結果も同様になります。スキャン時に調整する場合は、プレビューを見ながら調整してください。</li> <li>・スキャンした画像がギザギザしたり、ぼやけたりする場合は、出力形式を「フルカラー」または「256色グレーシェード」に設定してみてください。</li> <li>・ぼやけた原稿をスキャンして拡大すると、さらにぼやける原因となります。</li> </ul> | P. 22、P. 25          |
| スキャン画像が<br>真っ白または真っ<br>黒になる   | 原稿は、正しくセットされていますか?<br>・原稿が、原稿台ガラスの上に、「 <u>下向き</u> 」にセットされていることを確認してください。<br>・原稿をセットしたら、原稿台カバーを必ず閉めてください。                                                                                                    | 『取扱説明書』              |
| スキャン画像が曲<br>がる                | <ul> <li>原稿は、正しくセットされていますか?</li> <li>・原稿が、原稿台ガラスの上に、まっすぐセットされていることを確認してください。</li> <li>・原稿台カバーを閉める際に、原稿が持ち上がったり、ずれたりしないよう、注意してください。</li> </ul>                                                                                                | 『取扱説明書』              |
| スキャンの解像度<br>を上げても画質が<br>向上しない | <ul> <li>原稿の状態を確認してください。</li> <li>・原稿が不鮮明な場合、基本的には、スキャンした結果も同様になります。スキャン時に調整する場合は、プレビューを見ながら調整してください。</li> <li>ただし、解像度を上げると、画像ファイルのサイズが大きくなり、スキャンや保存に時間がかかります。</li> </ul>                                                                    | P. 22、P. 25          |
| スキャン画像が大<br>きすぎる              | 適切な解像度を選んでください。<br>原稿の中の、必要な範囲だけを指定することもできます。                                                                                                    | P. 32<br>P. 22、P. 25 |
| スキャン画像を別<br>のプログラムで開<br>けない   | 別のプログラムが対応している形式で、画像を保存していますか?<br>・別のプログラムが対応している形式を確認のうえ、その形式で保存し直してください。                                                                                                    | P. 33                |

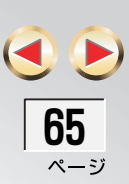

目次

| 問題                             | 対処のしかた                                                                                                    | 参照先            |
|--------------------------------|----------------------------------------------------------------------------------------------------|----------------|
| スキャンした画像<br>が見つからない            | スキャンした画像は、初期状態では、「マイ ドキュメント」フォルダの中にスキャ<br>ンした月(2005-09(SEP)など)の名前が付いたフォルダが自動で作成され、その中<br>に入っています。<br>•【Photo and Imaging Gallery】画面のフォルダ ツリーで、上記のフォルダを選ぶと、サム<br>ネール表示欄にスキャンした画像が表示されます。                                                          | P. 32<br>P. 37 |
|                                | <ul> <li>画像はPhoto and Imaging Galleryで保存しましたか?</li> <li>スキャンするときに「送信先」を指定した場合には、送信先として指定したプログラムで<br/>直接開かれるので、Photo and Imaging Galleryでは開かれません。送信先になっていたプ<br/>ログラムで確認してください。</li> </ul>                                                         | P. 30          |
| スキャンしたテキ<br>ストが利用できな<br>い      | 「編集可能テキスト」としてスキャンしましたか?<br>•「テキスト画像」としてスキャンした場合、「文字が入った絵」としてスキャンされていま<br>す。「編集可能テキスト」としてスキャンしてください。<br>• 色が付いた部分に重なっている文字は、テキストとして認識できないため、利用すること<br>ができません。                                                                                     | P. 30          |
| スキャンしたテキ<br>ストが意味不明の<br>文字列になる | スキャンした原稿は、文字が鮮明に読み取れる状態ですか?<br>・「編集可能テキスト」としてスキャンしても、下記のような場合は、正しく文字認識されな<br>い場合があります。<br>- 枠で囲まれている<br>- 色が付いている、または背景に画像がある<br>- ゴミがついている、汚れている<br>- 線と重なっている<br>- 文字が小さい<br>- となりの文字とくっついている<br>- 記号や英数字が混ざっている<br>- OCR言語の設定が、原稿と異なる言語になっている | P. 30          |

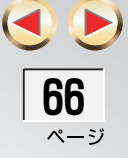

目次

| 問題                                          | 対処のしかた                                                                                                    | 参照先   |
|---------------------------------------------|----------------------------------------------------------------------------------------------------|-------|
| スキャンした結果<br>が原稿と異なる                         | 「編集可能テキスト」の「フレームテキスト」の設定は、「形式保持」になっていますか?<br>・【ドキュメントのスキャン設定】画面の「編集可能テキスト設定」タブで、「フレームテキ<br>スト(形式保持用)にチェックを付けてください。                                                                                                    | P. 30 |
| テキストの認識に<br>時間がかかる、ま<br>たは終了しない             | 色がついた原稿や、画像が多い原稿を編集可能テキストとしてスキャンすると、テ<br>キストの認識に時間がかかったり、終了しないことがあります。<br>そのような場合は、[キャンセル] ボタンをクリックして終了させてください。<br>*極端に大きな文字は画像として認識されるため、このようなことが起こります。                                                                                                    | -     |
| 編集可能テキスト<br>としてスキャンで<br>きない                 | 編集可能テキストとしてスキャンする場合は、必ず解像度を300dpi以上に設定して<br>ください(初期値は300dpiです)。300dpi未満の低い解像度の場合、エラーメッセー<br>ジが表示されスキャンできません。                                                                                                    | _     |
| Image Editorから<br>フチありで印刷す<br>ると余白が多くな<br>る | Image Editorには、余白調整機能がありません。Image Editorからフチあり印刷を<br>行うと、プリンタドライバの初期設定値で印刷が行われるため、フチが約10~20mm<br>程度となります。フチを3mm程度にしたい場合は、余白調整機能を持っているPCソフ<br>トをご使用ください。<br>* お使いのOSごとに、下記のPCソフトを使うことによってフチを3mm程度にするこ<br>ことができます。<br>• Windows XP :Windows 画像と FAX ビューア<br>• Windows 2000 :イメージング<br>• Windows MeまたはWindows 98 SE:<br>ペイント (画像を用紙サイズに合わせる機能がないので、メ<br>ニューの「伸縮」を使って画像を用紙サイズに合わせてくださ<br>い。) | -     |

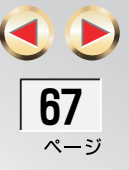

目次

| 問題                                               | 対処のしかた                                                                                                    | 参照先 |
|--------------------------------------------------|----------------------------------------------------------------------------------------------------|-----|
| スキャンした複数<br>ページが1個のPDF<br>またはTIFFファイ<br>ルに保存できない | 「画像のスキャン」で複数ページをスキャンした場合、PDFやTIFFファイル形式を選択しても、1ページが1ファイルで保存されます。「画像のスキャン」のときは、スキャンした画像のファイルサイズが大きくなる可能性があるため、複数の画像が1個のPDFやTIFFファイルに保存できないようになっています。                                                                          | _   |
| 画面印刷で正しく<br>印刷されない                               | プリンタの設定で両面印刷を指定して印刷し、おもて面を印刷中に本機の[ストップ]ボタンで印刷をキャンセルしたあとに、パソコン側でうら面の印刷を継続しようとすると、正しく印刷されません。[ストップ]ボタンを押した時点で本機の両面<br>印刷処理がキャンセルされてしまうため、パソコンから印刷を継続しようとして<br>も、正しく印刷されません。そのような場合は、パソコンからの印刷もキャンセル<br>して、もう一度、両面印刷をやり直してください。 | _   |
| 複数画像を選択し<br>たときに 2 個目の<br>画像が「プログラ<br>ム」で開けない    | Photo and Imaging Galleryの画像トレイで複数の画像を選択して、画面右端「プロ<br>グラム」から指定したプログラムで開いた場合、それぞれの画像ファイルが同じ<br>フォルダにないときは、最初の画像しか開けません。それぞれの画像が同じフォル<br>ダにあるときは、すべての画像が指定したプログラムで開かれます。                                                       | _   |

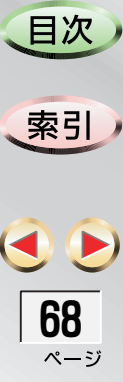

#### その他の問題について 対処のしかた 問題 参照先 ソフトウェアが起 ソフトウェアのインストールに失敗している可能性があります。 ソフトウェアをいったん削除(アンインストール)したあと、インストールし直してくだ 動できない P 54. さい。 『取扱説明書』 ウィルス対策プログラムや、ほかのプログラムと競合している可能性があります。 ソフトウェアをいったん削除(アンインストール)したあと、インストールし直してくだ P. 54. 『取扱説明書』 さい。 ソフトウェアを削 ソフトウェアをアンインストールします。 P 54 除したい CD-ROMに入っている「Creanup.exe」を実行してください。 ソフトウェアのイ ンストールまたは クリーンアップを行うと、不正な状態から復旧できます。 アンインストール に失敗した ソフトウェアが対応している形式の画像ファイルですか? P 38 ソフトウェアで画 像が開けない 対応していない形式の場合、その形式を表すアイコンだけが表示される場合と何も表示さ サムネールが表示 わない場合があります。 されない 画像が破損している可能性があります。 画像を取り込み直してみてください。 P. 19, P. 24

目次

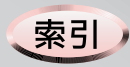

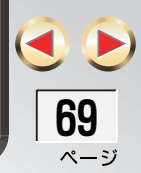

| 問題                                  | 対処のしかた                                                                                                    | 参照先   |
|-------------------------------------|----------------------------------------------------------------------------------------------------|-------|
| 画像が電子メール<br>に自動で添付でき<br>ない          | お使いの電子メールプログラムは、Photo and Imaging Galleryが対応しているプ<br>ログラムですか?<br>• Outlook、Outlook Express、Netscape Mail以外の電子メールプログラムの場合は、電子<br>メールプログラム側の操作でファイルを添付してください。<br>詳しくは、お使いの電子メールプログラムのオンラインヘルプなどを参照してください。                                                                                                    | _     |
| 違う電子メールプ<br>ログラムが開く                 | 「電子メール設定」の「電子メールプログラム」の設定は正しいですか?<br>・【電子メール設定】画面の「プログラム」タブで、「電子メールプログラム」欄にお使いの<br>電子メールプログラムが表示されていることを確認してください。                                                                                                    | P. 34 |
| 電子メールのメッ<br>セージに表示され<br>る画像がおかしい    | 画像を選んで「電子メールプログラムへの送信」を操作したとき、サムネール表示<br>欄の表示は最新の状態でしたか?<br>・【Photo and Imaging Gallery】画面で[表示]→[更新]の順にクリックして、サムネー<br>ル表示欄の表示を更新したあと、画像を選び直してください。                                                                                                    | P. 37 |
| 選んだプログラム<br>で画像が開けない                | <ul> <li>Photo and Imaging Galleryが、送信先のプログラムを正常に認識していない可能性があります。</li> <li>Photo and Imaging Galleryで操作するのではなく、送信先のプログラムが対応している形式で保存したファイルを、プログラム側から開いてください。</li> <li>Image Editorで画像を開き、コピーしたい範囲を選んで[編集]→[コピー]の順にクリックしたあと、送信先のプログラムを開いて貼り付けてください。</li> <li>送信先として指定したいプログラムを再インストールすると、認識できるようになることがあります。</li> </ul> | P. 38 |
| TWAINまたはWIA準<br>拠のプログラムに<br>画像を戻せない | Photo and Imaging Galleryで保存した解像度やファイル形式に、TWAINまたはWIA<br>準拠のプログラムが対応していない可能性があります。<br>• Photo and Imaging Galleryで、ファイル形式を変更して保存し直してください。                                                                                                    | P. 33 |

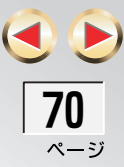

目次

| 問題                                             | 対処のしかた                                                                                                    | 参照先     |
|------------------------------------------------|----------------------------------------------------------------------------------------------------|---------|
| デバイスが使用中<br>のため本機をパソ<br>コンから取り外せ<br>ない         | ハードウェアの安全な取り外しで、「SP-P70 (DOT4USB)を安全に取り外します」<br>を行っても「デバイスが使用中のため取り外せません」と表示されることがあり<br>ます。この場合は、そのままUSBケーブルを抜いて本機を取り外しても問題ありま<br>せん。なお、デバイス マネージャで該当デバイスを停止すると、次に本機を接続<br>したとき正常に動作しない機能がありますので、この操作は行わないでください。                          | _       |
| タブレット PC で正<br>常に動作しない                         | タブレットPCは、動作保証の対象外です。                                                                                                    | 『取扱説明書』 |
| Photo and<br>Imaging Gallery<br>の起動に時間がか<br>かる | Photo and Imaging Galleryの起動時に参照するフォルダ(SP-P70 Directorの<br>「設定」→「スキャン設定」→「画像のスキャン設定」→「設定の保存」タブで指<br>定したフォルダ)にサイズの大きなファイルがあるとPhoto and Imaging Gallery<br>の起動に時間がかかる場合があります。<br>そのような場合は、エクスプローラを使ってサイズの大きなファイルを他のフォ<br>ルダに移動するか、削除してください。 | P. 31   |

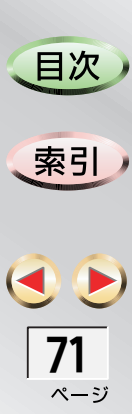

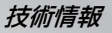

目次

索引

ページ

# 技術情報

### システム用件

## Readmeファイルの見かた

ソフトウェアのシステム用件は、Readme ファイルに 記載されています。

- **1** Windowsを起動する
- 2「SP-P70 ソフトウェア」CD-ROMを、パソコンのCD-ROMドライブにセットする セットのしかたは、お使いのパソコンの取扱説明書などを参照してください。
- 3 [スタート] → [マイ コンピュータ] の順に クリックする 【マイ コンピュータ] 画面が表示されます。
- 4 「SP-P70 (CDドライブ:)」アイコンをダブル クリックする (SP-P70 (CDドライブ:)】画面が表示されます。

5 「Readme.txt」アイコンをダブルクリックする

これで、Readmeファイルが表示できました。

### 装置の仕様

装置の仕様については、『取扱説明書』を参照してく ださい。
| 索引                         | <ul> <li>絵や写真の取り込みかた</li></ul>                                                                                                    | <b>困ったときは</b> 54<br>印刷時の問題59<br>スキャン時の問題63<br>その他の問題69 |      |
|----------------------------|----------------------------------------------------------------------------------------------------|--------------------------------------------------------|------|
| あ                          | <b>か</b>                                                                                                    | さ                                                      |      |
| アイロンプリント印刷                 | /J*                                                                                                    | シール印刷                                                  |      |
| Album Printing             | 解像度のめやす 32                                                                                                    | <b>システム用件</b> 72                                       |      |
| アルバムを作る 39                 | → <b>凹像</b><br>→ 一覧表示 37                                                                                                    | 終了                                                     |      |
| Image Editor 38            | 印刷 40                                                                                                    | SP-P/U Director                                        |      |
| インクの残量を確認する 48             | · 加工 ······ 38<br>オポらく印刷 40                                                                                                    | ・ 田川ダイノののやす 32<br>・ 仕样 70                              |      |
|                            | 9日について、11月11日、11月11日、1 | ·                                                      |      |
| アプリケーションから                 | 表示                                                                                                    | 高線                                                     |      |
| クイックプリント 40                | ・ フロクラムで開く 44                                                                                                    | 絵や写真 24                                                |      |
| Ureative Printing          | 画像の種類 (Image Editor) 38                                                                                                    | · 設定                                                   |      |
| 条件設定 9                     | · 画像のスキャン設定 31                                                                                                    | 回家                                                     |      |
| 中断                         | 画像の保存形式のめやす 33                                                                                                    | 調整                                                     |      |
| マニュアル 4                    | 紙などの原稿をパソコンに                                                                                                    | <ul><li></li></ul>                                     | 日次   |
| Word文書 8                   | 取り込む                                                                                                    | 絵や写真                                                   |      |
| 印刷ができないときは 56              | ·                                                                                                    | 文字原稿                                                   |      |
| 11刷条件の一時変更 10<br>印刷条件の佐敷記句 | · SP-P70 Director 16                                                                                                    |                                                        | (±1) |
| 印刷余件の複数設正<br>の図冬件を選ぶ<br>19 | Photo and Imaging Gallery 36                                                                                                    | 電子メールへの添付 27                                           | 家5   |
| 印刷未作で思い                    | クイックプリント 40                                                                                                    | . ノロノアイルの保仔<br>終わ写直 97                                 |      |
| 印刷品質を調整する<br>51            | Creative Printing                                                                                                    | 文字原稿 23                                                |      |
| SP-P70 Director            | 原稿の種類とスキヤンの<br>使い分け                                                                                                    | プロファイルの読み込み                                            |      |
| 起動 16                      | ・ (ECO)101/<br>・ コピー                                                                                                    | ·                                                      |      |
| 終」                         | 設定                                                                                                    | 本機からの操作のための設定 34                                       |      |
| SP-P70 Director の使いかた 14   |                                                                                                    | · 义子原稿 19<br>·                                         | 73   |

## 索引

₹
 **73** ₹

索引

目次

索引

ح 🕑

**74** ページ

| スキャンができないときは       56         スキャンした画像の用途と       33         保存形式のめやす       33         スキャンしたデータの用途と       32                                                                                                    | た<br>調整<br>印刷品質 51<br>ブリントカートリッジ 49<br>デバイスの確認 53                                                                                                    | 本機からの操作で<br>スキャンするときの設定 34<br>本機側の確認 56<br>本機の状態を確認する 16                                                                                                    |
|----------------------------------------------------------------------------------------------------|----------------------------------------------------------------------------------------------------|----------------------------------------------------------------------------------------------------|
| スキャンしたデータの用途と       32         出力タイプのめやす       32         スキャンしてはいけないもの       17         スキャン送信先       34         スキャンのしかた       8         総や写真       24         文字原稿       19         スキャンの使い分け       17         スキャンプロファイル       利用         利用       29 | テハイスの確認 57<br>電子メール<br>原稿を添付する場合の設定 33<br>電子メール設定 34<br>電子メール添付 27<br>Photo and Imaging Gallery 43<br>電子メールプログラム 34<br>ドキュメントのスキャン設定 30<br>ドラッグアンドドロップ 37                                                                                                    | マニュアルの印刷       4         マニュアルの操作       4         マニュアルの見かた       3         メモリカード       6         画像取り出し       44         文字が入った原稿を取り込む       19         文字原稿の取り込みかた       19         文字原稿を取り込む際の調整       22 |
| ステータス 16<br>接続の確認 56                                                                                                    | は、 していたのでは、 していたのでは、 しいたのでは、 しいたのでは、 し | 5                                                                                                    |
| 設定<br>印刷条件 9<br>コピー 46<br>スキャン<br>画像 31<br>文書 28,30<br>電子メールに添付する場合 33<br>電子メールに添付する場合 33<br>電子メールプログラム 34<br>複数の印刷条件 12<br>ソフトウェアの<br>アンインストール 54<br>ソフトウェアの削除のしかた 54<br>ソフトウェアの使いかた 14                                                                  | Photo and Imaging Gallery       36         フチなし印刷の設定       13.41         プリントカートリッジを       52         プリントカートリッジを       52         プリントカートリッジを       52         プリファイルの保存       23         プロファイルの読み込み       23         プロファイルの読み込み       23         プロファイルの読み込み       23         新興町能テキスト       18                                                                                                    | Readme ファイルの見かた 72                                                                                                    |

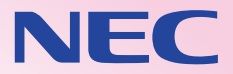

## NECアクセステクニカ株式会社

〒436-8501 静岡県掛川市下俣800番地

AM1-000200-001・ 2005年10月第1版 © NEC Corporation 2005

本書の内容の一部または全部を無断転載・無断複写することは禁止されています。 本書の内容については将来予告なしに変更することがあります。